# **PANELMETER AP11**

# Technical documentation U-19

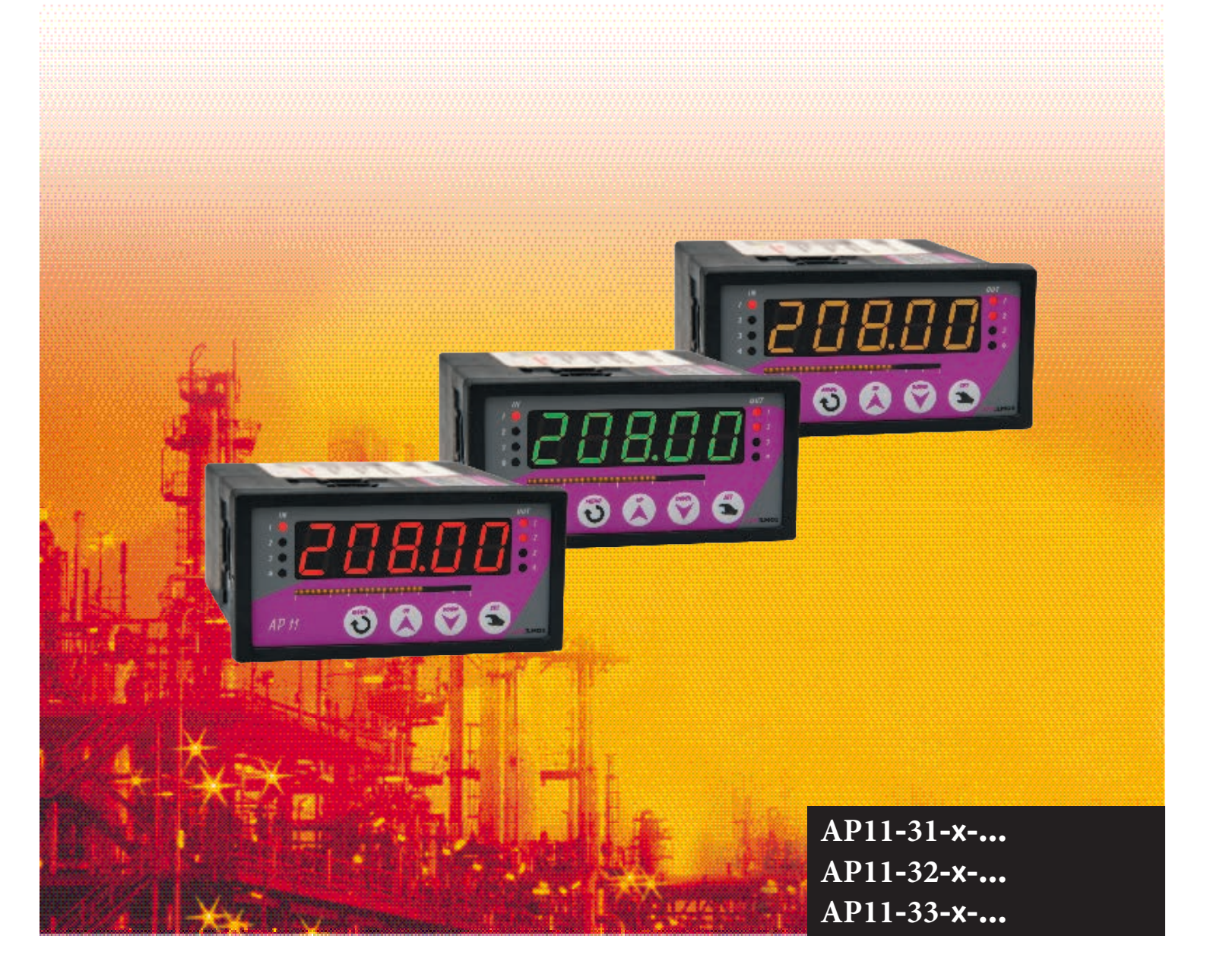

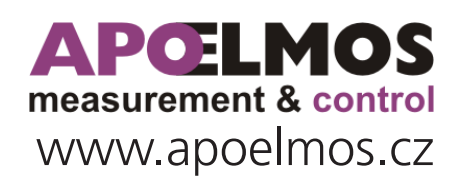

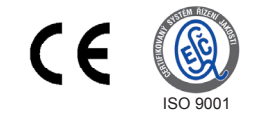

# October 2019, TD-U-19-11

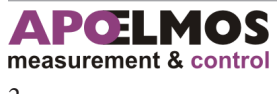

A.P.O. - ELMOS v.o.s., Pražská 90, Nová Paka 509 01 tel. +420 493 504 261, fax: +420 493 504 257, e-mail: apo@apoelmos.cz

# CONTENTS

| 1                       | Introduction                                                                                                    | 5                                                                                                    |
|-------------------------|----------------------------------------------------------------------------------------------------|----------------------------------------------------------------------------------------------------|
|                         | 1.1 Ordering code                                                                                                    | 6                                                                                                    |
| 2                       | Technical data                                                                                                    | 7                                                                                                    |
| 3                       | Panelmeter description                                                                                                    | 9                                                                                                    |
|                         | 3.1 Front panel                                                                                                    | 9                                                                                                    |
|                         | 3.2 Dimensions of panelmeter and assembly opening                                                                                                    | 10                                                                                                    |
| 4                       | Connection                                                                                                    | 11                                                                                                    |
| 1                       | 4.1 Description of back nanel                                                                                                    | 11                                                                                                    |
|                         | 4.2 Instruction for making installations and connections to panel                                                                                                    | 11                                                                                                    |
|                         | 4.3 Connection to feeding voltage                                                                                                    | 12                                                                                                    |
|                         | 4.4 Connection of input signals                                                                                                    | 13                                                                                                    |
|                         | 4/4 1 Passive current signal (input code 31)                                                                                                    | 1/                                                                                                    |
|                         | 4.4.2 Active current signal (input code 31)                                                                                                    | 14                                                                                                    |
|                         | 4.4.3 Voltage signal (input code 321                                                                                                    | 15                                                                                                    |
|                         | 4.4.4 Passive current signal (input code 33)                                                                                                    | 15                                                                                                    |
|                         | 4.4.5 Active current signal (inlet code 33)                                                                                                    | 16                                                                                                    |
| _                       | 4.4.6 Voltage signal (input code 33)                                                                                                    | 16                                                                                                    |
| 5                       | Analogue output                                                                                                    | 1/                                                                                                    |
|                         | 5.1 Connecting of analogue output                                                                                                    | 1/                                                                                                    |
| _                       | 5.2 Block diagram of analogue output function                                                                                                    | 18                                                                                                    |
| 6                       | Communication                                                                                                    | 10                                                                                                    |
| 0                       | communication                                                                                                    |                                                                                                    |
| 0<br>7                  | Connecting of contact outputs                                                                                                    | 21                                                                                                    |
| 0<br>7<br>8             | Connecting of contact outputs<br>Panelmeter functions                                                                                                    | 21<br>21                                                                                                    |
| 0<br>7<br>8             | Connecting of contact outputs<br>Panelmeter functions                                                                                                    | <b>21</b><br><b>21</b><br>21                                                                                                    |
| 0<br>7<br>8             | Connecting of contact outputs<br>Panelmeter functions                                                                                                    | <b>21</b><br><b>21</b><br>21<br>21<br>21                                                                                           |
| 0<br>7<br>8             | Connecting of contact outputs<br>Panelmeter functions                                                                                                    | <b>21</b><br>21<br>21<br>21<br>21<br>22                                                                                            |
| 0<br>7<br>8             | Connecting of contact outputs<br>Panelmeter functions<br>8.1 Panelmeter switch on<br>8.2 Panelmeter reset<br>8.3 Limit switch functions<br>8.4 Panelmeter functions and limit switch setting                                                                                                    | <b>21</b><br>21<br>21<br>21<br>22<br>23                                                                                            |
| 0<br>7<br>8             | Connecting of contact outputs<br>Panelmeter functions<br>8.1 Panelmeter switch on<br>8.2 Panelmeter reset<br>8.3 Limit switch functions<br>8.4 Panelmeter functions and limit switch setting<br>8.5 Functional characteristics of limit switches                                                                                                    | <b>21</b><br>21<br>21<br>21<br>22<br>23<br>25                                                                                      |
| 0<br>7<br>8             | Connecting of contact outputs<br>Panelmeter functions                                                                                                    | <b>21</b><br>21<br>21<br>22<br>23<br>25<br>27                                                                                      |
| o<br>7<br>8             | Connecting of contact outputs<br>Panelmeter functions<br>8.1 Panelmeter switch on<br>8.2 Panelmeter reset<br>8.3 Limit switch functions<br>8.4 Panelmeter functions and limit switch setting<br>8.5 Functional characteristics of limit switches<br>8.6 Display setting<br>8.7 Bar-graph                                                                          | <b>21</b><br>21<br>21<br>22<br>23<br>25<br>27<br>28                                                                                |
| o<br>7<br>8<br>9        | Connecting of contact outputs<br>Panelmeter functions<br>8.1 Panelmeter switch on<br>8.2 Panelmeter reset<br>8.3 Limit switch functions<br>8.4 Panelmeter functions and limit switch setting<br>8.5 Functional characteristics of limit switches<br>8.6 Display setting<br>8.7 Bar-graph<br>Panelmeter menu functions                                             | <ul> <li>21</li> <li>21</li> <li>21</li> <li>21</li> <li>22</li> <li>23</li> <li>25</li> <li>27</li> <li>28</li> <li>28</li> </ul> |
| o<br>7<br>8<br>9        | Connecting of contact outputs<br>Panelmeter functions<br>8.1 Panelmeter switch on<br>8.2 Panelmeter reset<br>8.3 Limit switch functions<br>8.4 Panelmeter functions and limit switch setting<br>8.5 Functional characteristics of limit switches<br>8.6 Display setting<br>8.7 Bar-graph<br>Panelmeter menu functions<br>9.1 Functions of buttons in setting mode | <b>21</b><br>21<br>21<br>22<br>23<br>25<br>27<br>28<br><b>28</b><br>28                                                             |
| <b>o</b><br>7<br>8<br>9 | Connecting of contact outputs                                                                                                    | <b>21</b><br>21<br>21<br>22<br>23<br>25<br>27<br>28<br><b>28</b><br>28<br>28<br>29                                                 |
| o<br>7<br>8<br>9        | Connecting of contact outputs<br>Panelmeter functions                                                                                                    | <b>21</b><br>21<br>21<br>22<br>23<br>25<br>27<br>28<br><b>28</b><br>28<br>28<br>29<br>30                                           |
| <b>9</b>                | Connecting of contact outputs                                                                                                    | <b>21</b><br>21<br>21<br>22<br>23<br>25<br>27<br>28<br><b>28</b><br>28<br>28<br>29<br>30<br>31                                     |
| 9                       | Connecting of contact outputs                                                                                                    | <b>21</b><br>21<br>21<br>22<br>23<br>25<br>27<br>28<br><b>28</b><br>28<br>28<br>29<br>30<br>31<br>32                               |
| 9<br>0<br>7<br>8        | Connecting of contact outputs<br>Panelmeter functions                                                                                                    | <b>21</b><br>21<br>21<br>22<br>23<br>25<br>27<br>28<br><b>28</b><br>28<br>29<br>30<br>31<br>32<br>34<br>35                         |
| 9                       | Connecting of contact outputs<br>Panelmeter functions                                                                                                    | <b>21</b><br>21<br>21<br>22<br>23<br>25<br>27<br>28<br><b>28</b><br>28<br>29<br>30<br>31<br>32<br>34<br>35<br>36                   |
| 9                       | Connecting of contact outputs                                                                                                    | <b>21</b><br>21<br>21<br>22<br>23<br>25<br>27<br>28<br><b>28</b><br>28<br>29<br>30<br>31<br>32<br>34<br>35<br>36<br>37             |

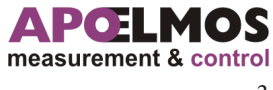

# CONTENTS

|    | 9.3 Limit values of parameters | 39 |
|----|--------------------------------|----|
| 10 | Control software               | 42 |
| 11 | ES Declaration of conformity   | 43 |
| 12 | Quality certificate            | 44 |
| 13 | Warranty conditions            | 44 |

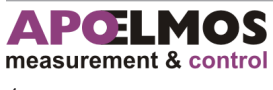

# INTRODUCTION

1

Panelmeter AP 11 is 5 digit programmable apparatus for universal use. Apparatus is controlled with digital signal processor with A/D transducer. Panelmeter is operated with key-board placed on front panel or with control software that is used for setting of all parameters and archiving measured values. Panelmeter has to be provided with communication line, variants of communication lines are in ordering code. Control software is included in standard delivery. Panelmeter is equipped with three-colour display allowing for a quick check of limits within measured value oscillates. Visually interesting element is auxiliary horizontal barograph. Offer of input signals includes resistance temperature sensors (Pt100, Pt1000, Ni1000/6180ppm, Ni1000/5000ppm), thermocouple (J, K, E, T, R, S, B) and unified outputs from sensors of technological processes (4-20 mA, 0-20 mA, 0-10 V). Type of panelmeter with universal input with galvanic separation is also available. In this case necessary type of input signal is simply configured from keyboard during installation of panelmeter into technological equipment. Advantages of this type is higher accuracy, galvanic separation of input signal and universal use and thus minimizing number of spare pieces to ensure uninterrupted operation. Type AP11 is produced also in modification with more inputs, particularly in following modifications: 2x Pt100; 2x current signal 0(4)-20 mA, 1x current signal 0(4)-20 mA + 1x voltage signal 0-10 V; 4x current signal 0(4)-20 mA; 4x voltage signal; 2x current signal 0(4)-20 mA + 2x current signal 0-10 V. Power source with load capability 100 mA, that can feed current loops of passive sensors, is built in panelmeter. It can also be equipped with two or four limit switches whose outputs are relay switching contacts. Functions of switches on multi-input panelmeter types is programmable. E.g. any limit switch (or more switches) can be assigned to any input. Limit switches can be compared also with value of sum or difference of two inputs. Desired value is set individually for each limit switch or together for all limit switches when any deviation from common desired value can be set for each limit switch. Hysteresis and reaction of output relay on achieving of desired value can be set on each switch individually. Limit switches can be set also for safety function. Then the switch after its connecting has to be deactivated. There is an variant with analogue output that can be galvanic separated in panelmeter ordering code.

With multi-stage types of panelmeters analogue output can be assigned to any input by a program, eventually to sum or difference of two inputs. Any of the communication line variants can be used for communication of panelmeter with PC.

Communication lines RS232 or RS485 (can be galvanic separated) are in ordering code. Two communication lines RS485 (one can be galvanic separated) or combination of two communication lines RS232 and RS485 can be used for above standard applications. Communication enables not only setting of parameters and data archiving, but regarding the possibility of addressing of individual panelmeters it can be also used for interconnection of bigger number of apparatuses and controlling of complete technological lines. Apparatus features offers large possibilities of its usage, not only for simple rendering of measured signals but also as signal transducers, galvanic separation, data collection for their processing on PC, as limit switches, simple two-state regulator, apparatuses for failure signalling or as mathematical units.

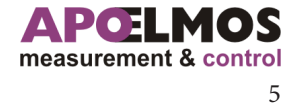

INTRODUCTION

# 1.1 Ord

1

Ordering code

This technical documentation refers to the following chart of ordering codes.

| AP 11   | -    | XX    | - | Χ | - | Χ | - | Χ | - | Χ | - | Χ | - | XXX  |                                             |
|---------|------|-------|---|---|---|---|---|---|---|---|---|---|---|------|---------------------------------------------|
|         |      |       |   |   |   |   |   |   |   |   |   |   |   |      | Input                                       |
|         | ſ    | 31    |   |   |   |   |   |   |   |   |   |   |   |      | 2 x current 0/4 – 20 mA                     |
|         | Ī    | 32    |   |   |   |   |   |   |   |   |   |   |   |      | 2 x voltage 0-10 V                          |
|         |      | 33    |   |   |   |   |   |   |   |   |   |   |   |      | 1 x current 0/4 – 20 mA, 1 x voltage 0-10 V |
|         |      |       |   |   |   |   |   |   |   |   |   |   |   |      | Contact output                              |
|         |      |       |   | 0 |   |   |   |   |   |   |   |   |   |      | empty                                       |
|         |      |       |   | 1 |   |   |   |   |   |   |   |   |   |      | 2 x relay (switching contacts 250 VAC, 2A)  |
|         |      |       |   | 2 |   |   |   |   |   |   |   |   |   |      | 4 x relay (switching contacts 250 VAC, 2A)  |
|         |      |       |   |   |   |   |   |   |   |   |   |   |   |      | Analogue output                             |
|         |      |       |   |   |   | 0 |   |   |   |   |   |   |   |      | empty                                       |
|         |      |       |   |   |   | 1 |   |   |   |   |   |   |   |      | current/voltage without galvanic separ      |
|         |      |       |   |   |   | 2 |   |   |   |   |   |   |   |      | current/voltage with galvanic separ. GS     |
|         |      |       |   |   |   |   |   |   |   |   |   |   |   |      | Communication                               |
|         |      |       |   |   |   |   |   | 0 |   |   |   |   |   |      | empty                                       |
|         |      |       |   |   |   |   |   | 1 |   |   |   |   |   |      | RS232                                       |
|         |      |       |   |   |   |   |   | 2 |   |   |   |   |   |      | RS485 without GS                            |
|         |      |       |   |   |   |   |   | 3 |   |   |   |   |   |      | RS485 with GS                               |
|         |      |       |   |   |   |   |   | 4 |   |   |   |   |   |      | 2 x RS485 without GS                        |
|         |      |       |   |   |   |   |   | 5 |   |   |   |   |   |      | RS485 s GO + RS485 bez GO                   |
|         |      |       |   |   |   |   |   | 6 |   |   |   |   |   |      | RS485 s GO + RS232                          |
|         |      |       |   |   |   |   |   |   |   |   |   |   |   |      | Power supply                                |
|         |      |       |   |   |   |   |   |   |   | 1 |   |   |   |      | 80 - 253 VAC                                |
|         |      |       |   |   |   |   |   |   |   | 2 |   |   |   |      | 18 - 36 V AC/DC                             |
|         |      |       |   |   |   |   |   |   |   |   |   |   |   |      | Display                                     |
|         |      |       |   |   |   |   |   |   |   |   |   | 1 |   |      | red                                         |
|         |      |       |   |   |   |   |   |   |   |   |   | 2 |   |      | green                                       |
|         |      |       |   |   |   |   |   |   |   |   |   | 3 |   |      | yellow                                      |
|         |      |       |   |   |   |   |   |   |   |   |   | 4 |   |      | three colour                                |
|         |      |       |   |   |   |   |   |   |   |   |   |   |   |      | Software                                    |
|         |      |       |   |   |   |   |   |   |   |   |   |   |   | 001  | standard                                    |
| Evonals | of c | rdc   |   |   |   |   |   |   |   |   |   |   |   | XXX  | special requirement                         |
|         | OT O | iuer: |   | 0 |   | 4 |   | - |   | 4 |   |   |   | 0.04 |                                             |
| AP 11   | -    | 32    | - | 2 | - | 1 | - | 5 | - | 1 | - | 4 | - | 001  |                                             |

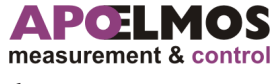

6

| Input si          | gnal, accu   | racy                                                                                    |                                                                                                    |                                         |          |      |  |  |  |
|-------------------|--------------|-----------------------------------------------------------------------------------------|----------------------------------------------------------------------------------------------------|-----------------------------------------|----------|------|--|--|--|
| Туре              | Input signal |                                                                                         | Range of measurements                                                                                                    | Measurement<br>accuracy (% of<br>range) | Standard | Code |  |  |  |
| Procesní          | 2x current s | ignal                                                                                   | 2 x 0/4 - 20 mA                                                                                                    | ± 0,25%                                 |          | 31   |  |  |  |
|                   | 2x voltage s | ignal                                                                                   | 2 x 0 - 10 V                                                                                                    | ± 0,25%                                 |          | 32   |  |  |  |
|                   | 1 x current  | signal +                                                                                | 1 x 0/4 - 20 mA,                                                                                                    | ± 0,25%                                 |          | 33   |  |  |  |
|                   | 1 x voltage  | signal                                                                                  | 1 x 0 - 10 V                                                                                                    |                                         |          |      |  |  |  |
| Power s           | supply       |                                                                                         |                                                                                                    |                                         |          |      |  |  |  |
| Power sup         | oly voltage  | 80 - 253<br>18 - 36                                                                     | 80 - 253 VAC, 50 Hz<br>18 - 36 VDC / 18 - 36 VAC, 50 Hz                                                                                                    |                                         |          |      |  |  |  |
| Input             |              | max. 12                                                                                 | VA                                                                                                    |                                         |          |      |  |  |  |
| Display           |              |                                                                                         |                                                                                                    |                                         |          |      |  |  |  |
| Display           |              | -9999 ~                                                                                 | -9999 ~ 0 ~ 99999                                                                                                    |                                         |          |      |  |  |  |
| Height of         | digits       | 14 mm                                                                                   |                                                                                                    |                                         |          |      |  |  |  |
| Decimal po        | oint         | Adjustable with program                                                                 |                                                                                                    |                                         |          |      |  |  |  |
| Bargraph          |              | 30 LED                                                                                  | 30 LED                                                                                                    |                                         |          |      |  |  |  |
| Resolution        |              | According to position of decimal point                                                  |                                                                                                    |                                         |          |      |  |  |  |
| Auxilia<br>supply | y power      | > 18 VD<br>Max. loa                                                                     | > 18 VDC @ 25 mA for feeding of sensors<br>Max. load of auxiliary power supply 100 mA                                                                                                    |                                         |          |      |  |  |  |
| Outputs           | 5            |                                                                                         |                                                                                                    |                                         |          |      |  |  |  |
| Contact           |              | 2x relay (switching contact 250 VAC, 2A)<br>or 4x relay (switching contact 250 VAC, 2A) |                                                                                                    |                                         |          |      |  |  |  |
| Analogue          |              | 13.5 bit<br>separati<br>voltage                                                         | 13.5 bit D/A transducer without galvanic separation or with galvanic separation current 0 (4) – 20 mA, loading resistance max. 400 $\Omega$ voltage 0 – 10 V, loading resistance min. 10 k $\Omega$ |                                         |          |      |  |  |  |
| Commu             | nication     |                                                                                         |                                                                                                    |                                         |          |      |  |  |  |
| RS485             |              | without galvanic separation or with galvanic separation, two way communication          |                                                                                                    |                                         |          |      |  |  |  |
| RS232             |              | without galvanic separation                                                             |                                                                                                    |                                         |          |      |  |  |  |

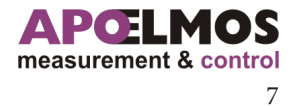

# **TECHNICAL DATA**

| <b>Mechanical prope</b>                              | rties                                                              |  |  |  |  |
|------------------------------------------------------|--------------------------------------------------------------------|--|--|--|--|
| Туре                                                 | Panel apparatus                                                    |  |  |  |  |
| Dimensions                                           | 96 x 48 x 119 mm                                                   |  |  |  |  |
| Opening in panel                                     | 90,5 x 43,5 (openings in corners ø 3 mm with pitch 89,5 x 42,5 mm) |  |  |  |  |
| Keyboard                                             | 4 keys, foil                                                       |  |  |  |  |
| Weight                                               | 400 g                                                              |  |  |  |  |
| <b>Operating condition</b>                           | ons                                                                |  |  |  |  |
| Working conditions                                   | 0 - 60 °C                                                          |  |  |  |  |
| Temperature coefficient                              | 25 ppm/°C                                                          |  |  |  |  |
| Stabilizing time                                     | Within 5 min after activation                                      |  |  |  |  |
| Shielding                                            | IP 54 (front panel)                                                |  |  |  |  |
|                                                      | IP 20 (terminal board)                                             |  |  |  |  |
| Calibration                                          | at 25 °C and 40% relative humidity                                 |  |  |  |  |
| Data back-up                                         | electrically (EEPROM)                                              |  |  |  |  |
| Auxiliary input                                      | Voltage free contact – keyboard lock                               |  |  |  |  |
| Connection                                           |                                                                    |  |  |  |  |
| Connector terminal board                             | 1                                                                  |  |  |  |  |
| Max. section of condu-                               | 2.5 mm2 for power supply and contact outputs                       |  |  |  |  |
| ctor                                                 | 1 mm2 for other connectors                                         |  |  |  |  |
| Safety class                                         | I                                                                  |  |  |  |  |
| <b>Electromagnetic compatibility</b><br>ČSN EN 61326 |                                                                    |  |  |  |  |
| Seismic resistibility<br>ČSN IEC 980: 1993, čl. 6    |                                                                    |  |  |  |  |
| <b>Electric safety</b><br>ČSN EN 61010-1: 2003       |                                                                    |  |  |  |  |

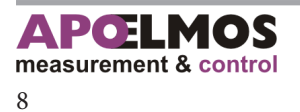

# PANELMETER DESCRIPTION

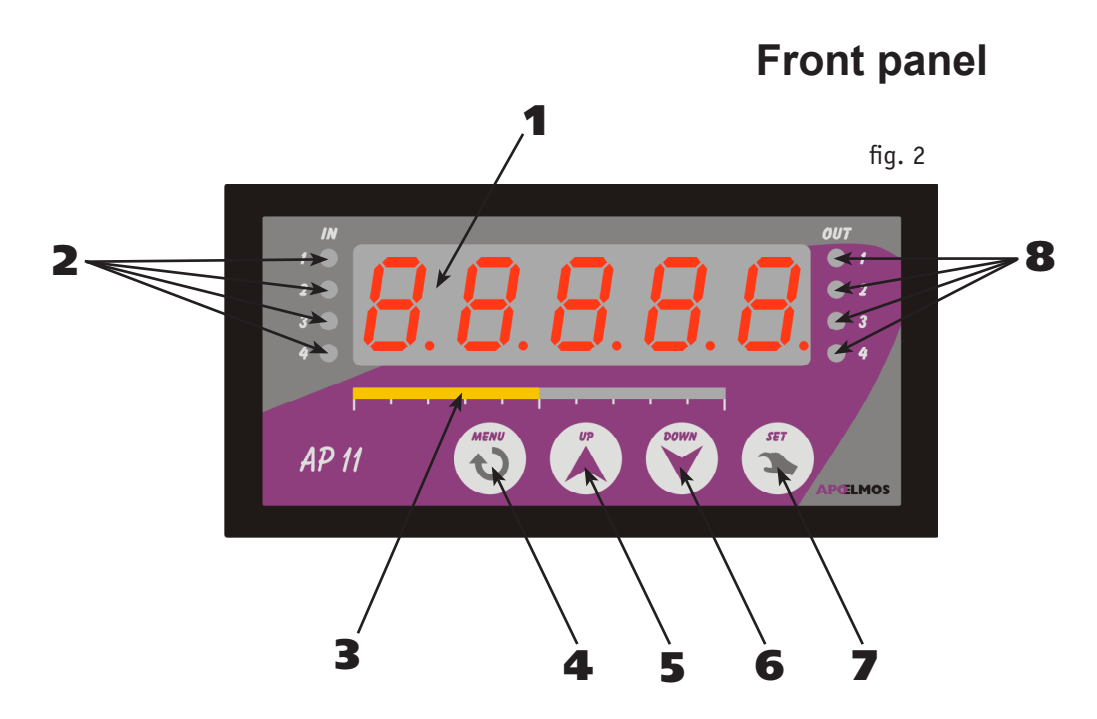

#### 1 - Display

Five-digit display for indication of measured value. With parameter programming display show clear reports.

#### 2 - Input "IN" indicators

No. of of selected input is indicated with respective indicator. Individual inputs are selected with keys "UP" and "DOWN". No. of inputs depends on selected configuration.

#### 3 - Bargraph

Bargraph relates to measured value that is determined with pre-set range of STR and END. E.g. if start of range (STR) is 0 and end (END) 200 and measured value shall be on level 100, bargraph shall indicate half of the scale. Bargraphs is formed with column of LED diodes.

#### 4 - Key "MENU"

Key "MENU" is used for entering configuration menu and setting mode.

#### 5 - Key "UP"

Key "UP" is used for browsing parameters and setting of numeric data when programming. Pushing and keeping down of the key speeds up browsing and setting procedure.

#### 6 - Key "DOWN"

Key "DOWN" is used for browsing parameters and setting of numeric data when programming. Pushing and keeping down of the key speeds up browsing and setting procedure.

#### 7 - Key "SET"

Key "SET" is used for setting data, programming termination, data uploading into EEPROM and return to operating mode.

#### 8 - Output "OUT" indicators

Indicators OUT 1 to OUT 4 indicates state of individual outputs in the following manner: indicator flashing – output switched, indicator is not flashing – output is off.

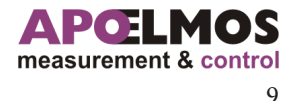

#### 3.2

# DIMENSIONS OF PANELMETER AND ASSEMBLY OPENING

Dimensions for power supply 80 - 253 VAC, 50 Hz (fig. 3a)

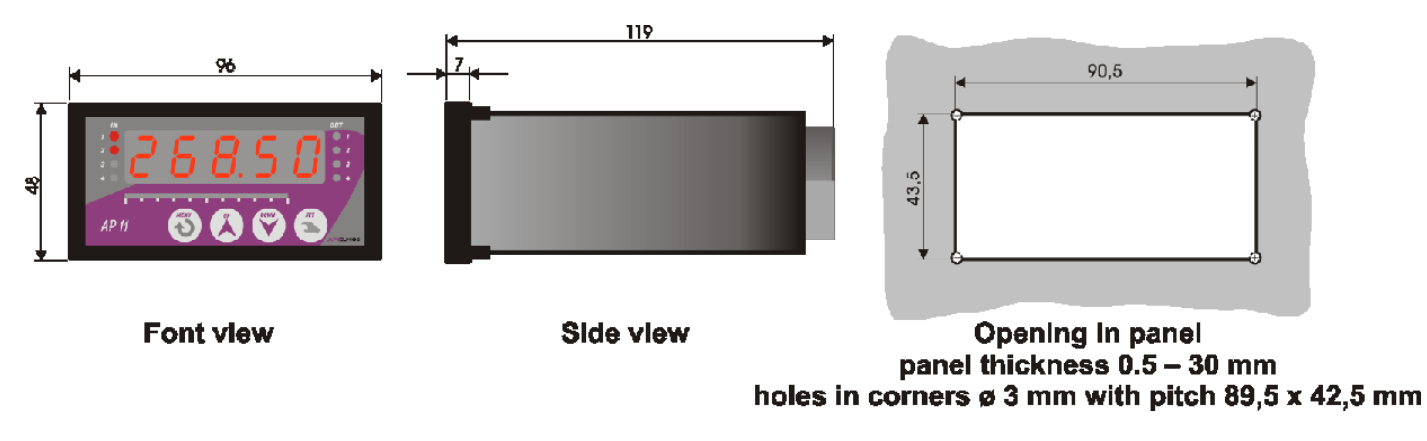

fig. 3a

Dimensions for power supply 18 - 36 VDC / 18 - 36 VAC, 50 Hz (fig. 3b)

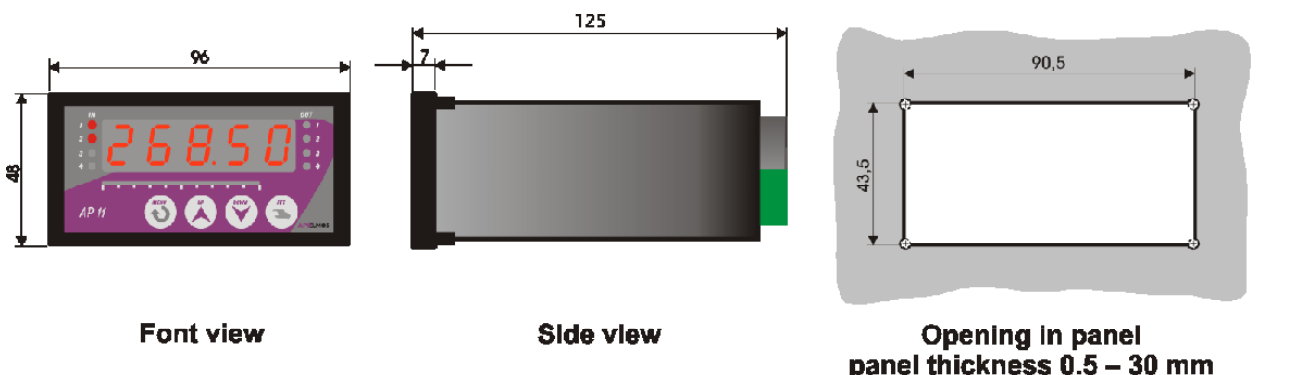

panel thickness 0.5 – 30 mm holes in corners ø 3 mm with pitch 89,5 x 42,5 mm

fig. 3b

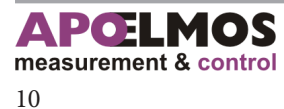

3

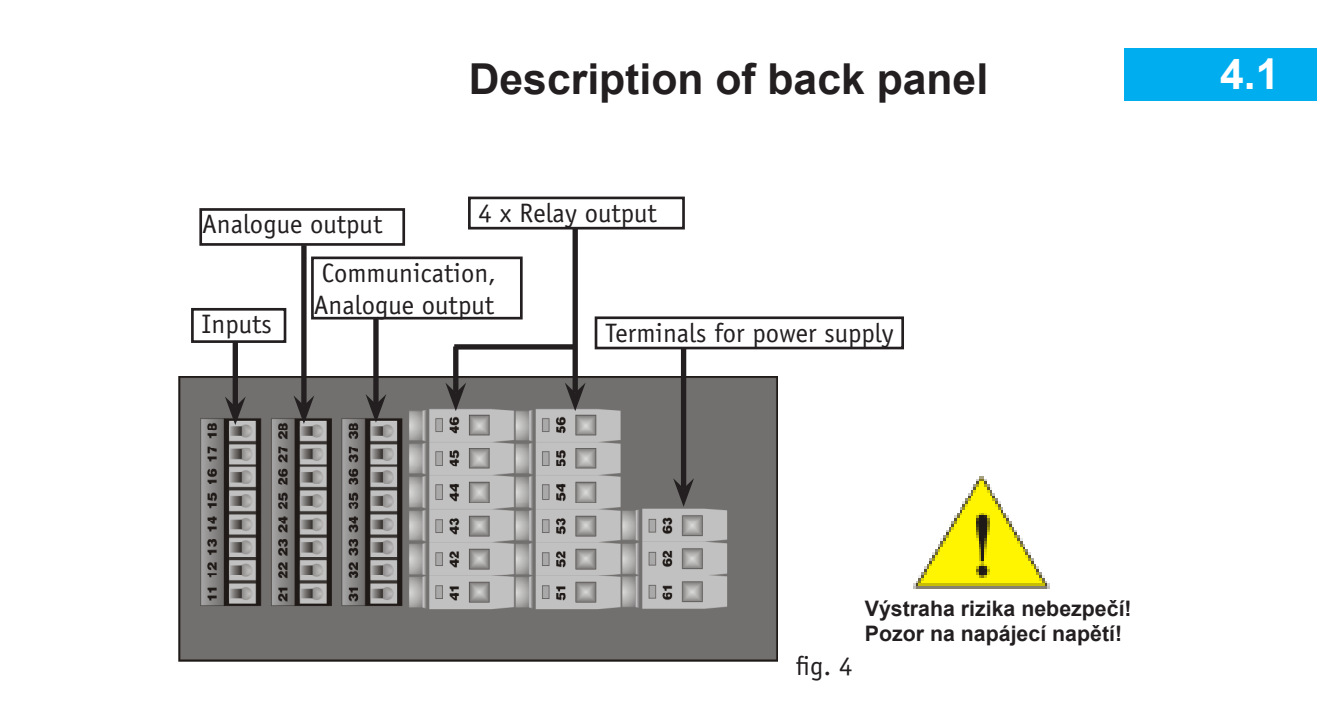

# Instructions for installation into panel and connecting

4.2

4

Fix panelmeter into panel with two clamps (included in delivery).

Connect conductors into screw connectors on the back panel of regulator. Connectors are designed as separately detachable constructions blocks as follows:

connectors 11 to 18 - process inputs

- connectors 21 to 28 analogue output
- connectors 31 to 38 analogue output and communication
- connectors 41 to 46 relay output
- connectors 51 to 56 relay output
- connectors 61 to 63 power supply

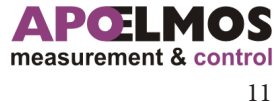

# CONNECTION

Pull each block with connectors out from apparatus (locking force has to be surpassed) in backward direction. Then connect conductors to released blocks with connectors and then insert blocks back to apparatus. Max. cross section of conductors on relay connectors and power supply is 2,5 mm2, on other connectors 1 mm2.

#### Reducing of interference influence

#### Following rules should be observed with designing of the system:

- a) All power supply conductors and power lines has to be led separately from signal lines
  - (e.g. thermocouple, communication). Min. gap between both types of lines should be 30 cm.
- b) If signal line crosses power line they should intersect in right angle.
- c) Lead the lines out of the potential source of interference.
- d) Don't install relay and contactors too close to panelmeter.
- e) Use twisted and screened conductor for signal line.

# **Connecting of power supply**

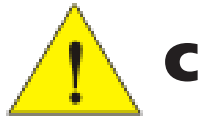

# **Caution**!

Danger: Don't connect apparatus to power supply until all inputs are connected. Wrong connection of apparatus can cause injury!

#### Apparatus connection

During connecting of apparatus main switch or safety circuit breaker has to be:

- part of building installation
- in the close vicinity of equipment
- easy to reach for operating personnel
- marked as equipment disconnecting element

If the equipment is used in different manner than specified by producer, protection provided with equipment can be disturbed.

Recommended safety fuse for power supply 230 V je 1 A / 250 VAC Recommended safety fuse for power supply 24 V je T 3,15 A / 250 V

Connection of power supply conductors in terminal board

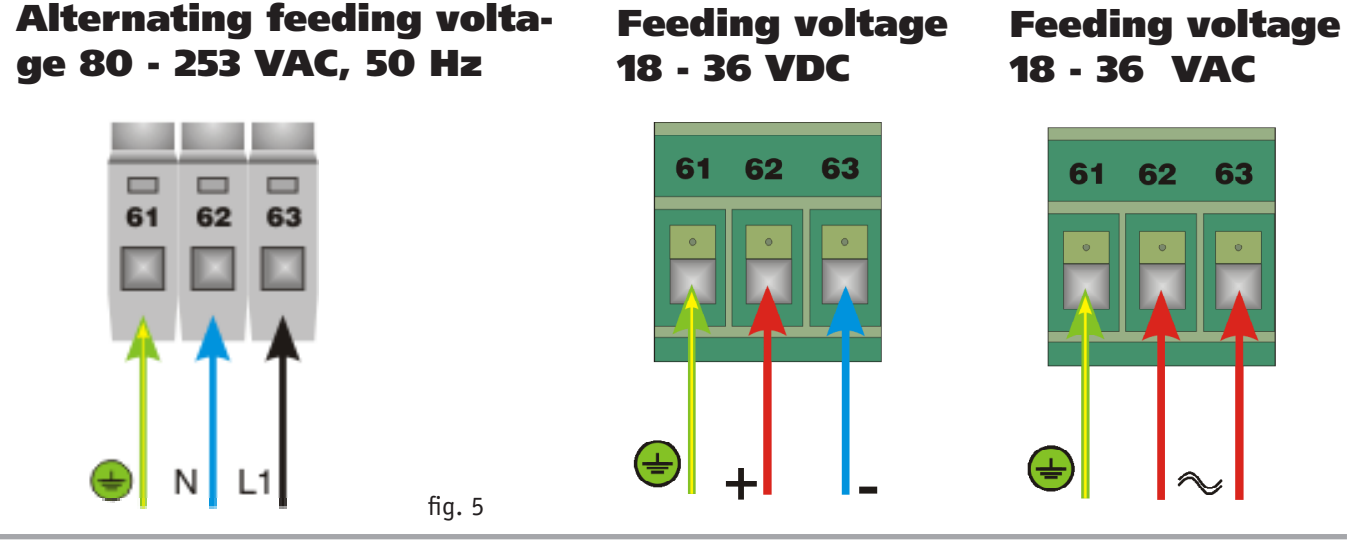

A.P.O. - ELMOS v.o.s., Pražská 90, Nová Paka 509 01 tel. +420 493 504 261, fax: +420 493 504 257, e-mail: apo@apoelmos.cz

# **Connecting of input signals**

Following diagrams show possibilities of process signal connections. Select input signal in function menu SEN - 1, SEN - 2 (see chapter sensor type setup - SEN - 1 to SEN - 2)

#### Variants of input signals

| Signal type                                            | Symbol on display | Figure no.                                       | Input code        |  |
|--------------------------------------------------------|-------------------|--------------------------------------------------|-------------------|--|
| Proudový signál                                        |                   |                                                  |                   |  |
| 4 až 20 mA<br>(passive double-conductor<br>transducer) | 4 - 20            | fig. 6                                           | 31                |  |
| 0/4 až 20 mA<br>(active current signal)                | 0 - 20            | fig. 7                                           | 31                |  |
| Without sensor                                         | - N D-            | -no- when sensor disabled - apparatus shows zero |                   |  |
| Signal type                                            | Symbol on display | Figure no.                                       | Input code        |  |
| Voltage signal                                         |                   |                                                  |                   |  |
| 0 až 10 V                                              | 0-10              | fig. 8                                           | 31                |  |
| Without sensor                                         | - N O -           | -no- when sensor disabled - apparatus shows zero |                   |  |
| Signal type                                            | Symbol on display | Figure no.                                       | Input code        |  |
| Current / Voltage signal                               |                   |                                                  |                   |  |
| 4 až 20 mA<br>(passive double-conductor<br>transducer) | 4 - 20            | fig. 9                                           | 33                |  |
| 0/4 až 20 mA<br>(active current signal)                | 0 - 20            | fig. 10                                          | 33                |  |
| Voltage signal 0 - 10 V                                | 0 - 10            | fig. 11 33                                       |                   |  |
| Without sensor                                         | - N O -           | -no- when sensor disa<br>shows zero              | abled - apparatus |  |

**Auxiliary input:** Keyboard lock is activated after interconnecting of connectors 17, 18. Lock can be used in four user's setups MEN -1, MEN -2, MEN -3, MEN -4 which are in configuration menu re ferred to as MENU. First set desired parameter and then interconnect connectors 17 and 18 according to diagram shown in the figures here bellow.

#### Properties of user's menu:

- $\square E \mathbb{N} 1$  totally disables keyboard (no parameter can be set),
- $\square E \mathbb{N} 2$  enables setup only of desired value of SP. (see chapter value SP setup).
- MEN-3 enables setup of limit switch values ALA-1 to ALA -4 (chapter limit switch setup - ALA-1 to ALA-4), that can be secured with password pass (see chapter setting of password - PASS)
- $\square E \square 4$  totally disables keyboard (no parameter can be set), automatic cycling of measured values visual display on individual inputs is activated.

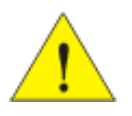

**During apparatus configuration select type of input signal in menu** SEN-1, SEN-2 **parameter** TYP !!!

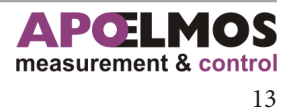

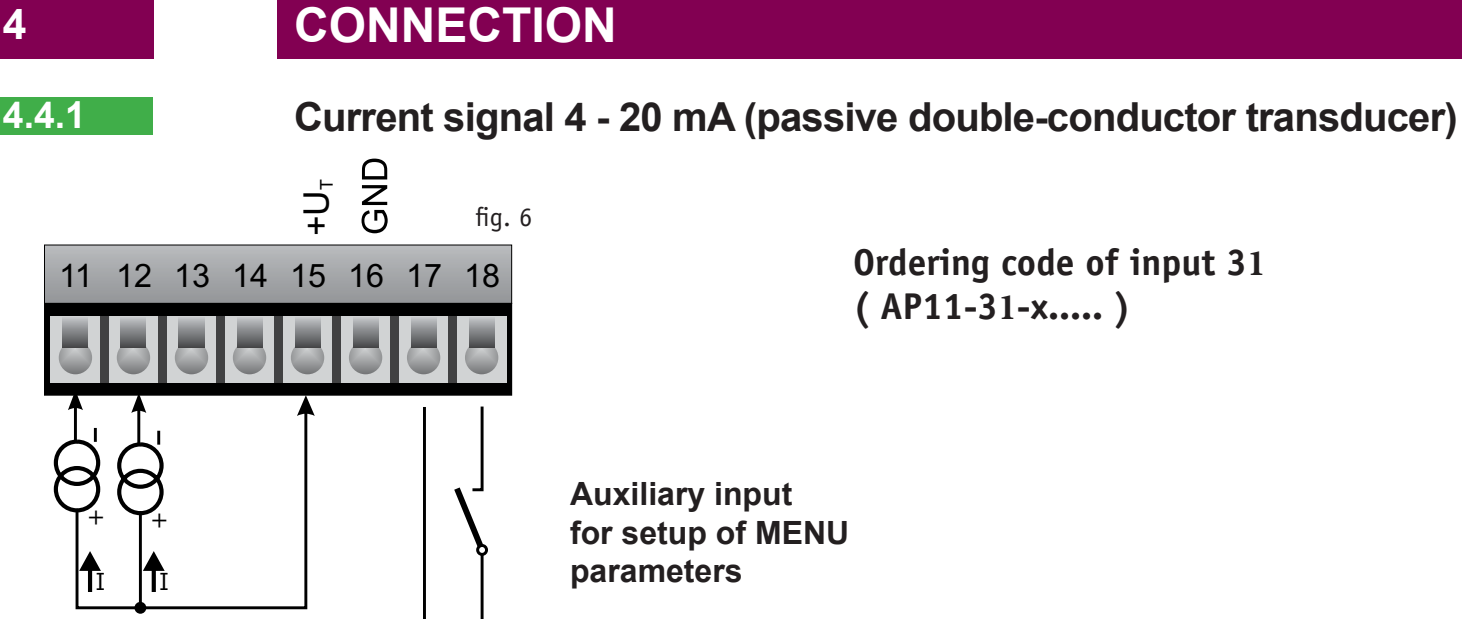

Connect double-conductor transducer to connectors 11, 12, 15 as shown on the diagram where connector no. 15 is power supply. Press **MENU** key and enter apparatus configuration menu, browse to the function of sensor selection SEN - 1, SEN - 2. With repeated press get to submenu for selection of sensor type typ. With press the menu key again and enter submenu, where with keys **UP** and **DOWN** set 4 - 20 mA select 4 - 20 for double-conductor passive transducer and press key **SET** to confirm the selection. If option -no- is selected, input is disabled. Then setup range of measu-rement. Start of range define in **MENU** with function **STRS**, and ending of the range with function **ENDS**.

4.4.2

## Current signal 0/4 - 20 mA (active current signal)

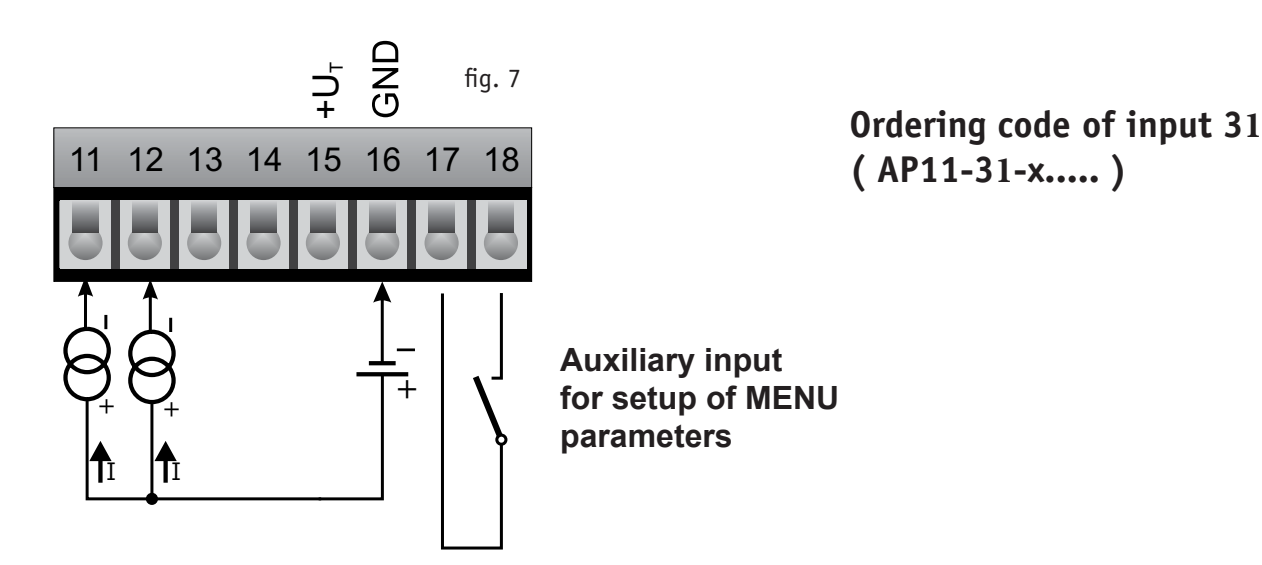

Connect double-conductor transducer to connectors 11, 12, 16 as shown on the diagram. Connector no. 16 is minus. Press **MENU** key and enter apparatus configuration menu, browse to the function of sensor selection SEN - 1, SEN - 2. With repeated press get to submenu for selection of sensor type typ. Press the menu key again and enter submenu, whe-re with keys **UP** and **DOWN** set 4 - 20 mA select 4 - 20 for double-conductor passive transducer and press key **SET** to confirm the selection. If option - NO- is selected, input is disabled. Then se-tup range of measurement. Start of range define in MENU with function STRS, and ending of the range with function ENDS.

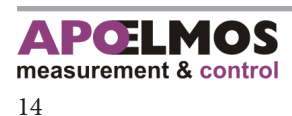

(AP11-31-x....)

## Voltage signal 0 – 10 V

4.4.3

Δ

Ordering code of input 32 ( AP11-32-x.... )

Auxiliary input for setup of MENU parameters

Connect double-conductor transducer to connectors 11, 12, 16 as shown on the diagram where connector no. 16 is common, connected to minus. Press **MENU** key and enter apparatus configuration menu, browse to the function of sensor selection 5 E N - 1, 5 E N - 2. With repeated press get to submenu for selection of sensor type typ. Press the menu key again and enter submenu, where with keys **UP** and **DOWN** set for voltage signal 0 – 10 V select D - 1D and press key **SET** to confirm the selection. If option -ND- is selected, input is disabled. Then se-tup range of measurement. Start of range define in **MENU** with function **STRS**, and ending of the range with function **ENDS**.

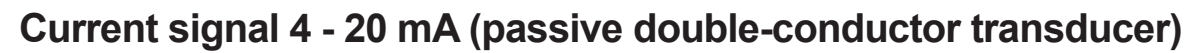

4.4.4

U N U

16

15

12 13 14

11

obr. 8

17 18

Connect double-conductor transducer to connectors 11, 15 as shown on the diagram where connector no. 15 is power supply. Press **MENU** key and enter apparatus configuration menu, browse to the function of sensor selection 5EN - 1, 5EN - 2. With repeated press get to submenu for selection of sensor type typ. With press the menu key again and enter submenu, where with keys **UP** and **DOWN** set 4 - 20 mA select 4 - 20 for double-conductor passive transducer and for inputs SEN 1, SEN 2 and press key SET to confirm the selection. If option -no- is selec-ted, input is disabled. Then setup range of measurement. Start of range define in **MENU** with func-tion **STRS**, and ending of the range with function **ENDS**.

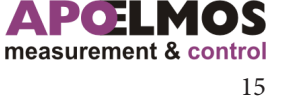

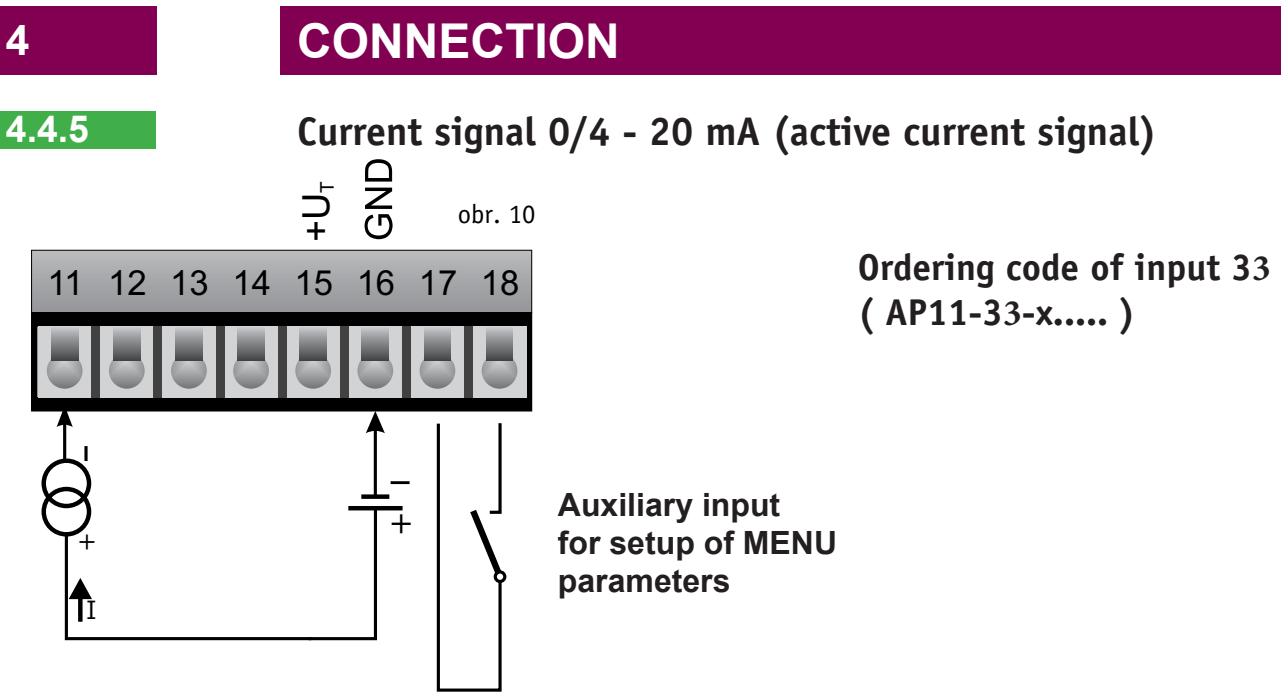

Connect sources of current signals to connectors 11, 16 as shown on the diagram where connector no. 16 is minus. Press **MENU** key and enter apparatus configuration menu, browse to the function of sensor selection 5 E N - 1, 5 E N - 2. With repeated press get to submenu for selection of sensor type typ. With press the menu key again and enter submenu, where with keys **UP** and **DOWN** set for active current signal 0/4 - 20 mA select D - 2D or 4 - 2D for iputs **SEN - 1** and **SEN - 2**. If option -ND is selected, input is disabled and press key SET to confirm the selection. Then setup range of mea-surement. Start of range define in **MENU** with function **STRS**, and ending of the range with function **ENDS**.

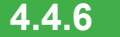

#### Voltage signal 0 – 10 V

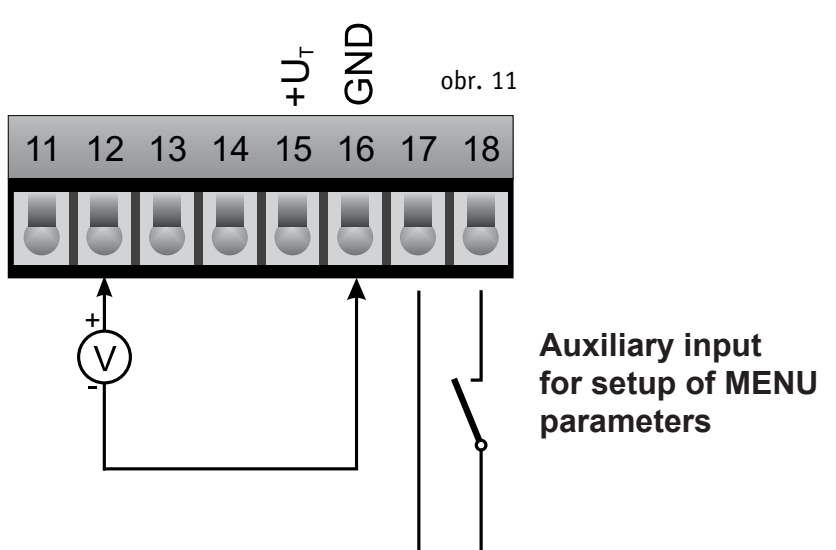

# Ordering code of input 33 (AP11-33-x....)

Connect voltage signals to connectors 12, 16 as shown on the diagram where connector no. 16 is common, connected to minus. Press **MENU** key and enter apparatus configuration menu, brow-se to the function of sensor selection 5 E N - 1, 5 E N - 2. With repeated press get to submenu for selection of sensor type typ. Press the menu key again and enter subme-nu, where with keys **UP** and **DOWN** set for voltage signal 0 – 10 V select 0 – 10 for input **SEN -2**. If option – N D- is selected, input is disabled and press key **SET** to confirm the selection. Then setup range of measurement. Start of range define in **MENU** with function **STRS**, and ending of the range with function **ENDS**.

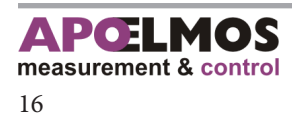

# ANALOGUE OUTPUT

Options of analogue output connections with or without galvanic separation are shown on the fig. 13 and 14 (option is indicated in order). Type of output signal is selected in menu with function DUT. Numbers of connector positions for analogue outputs and communication are shown on fig. 12.

# Connection of analogue output

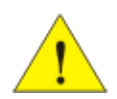

Analogue output is commonly connected to position 3 (Fig. 12), but in case of communication RS232 or two communication lines analogue output is connected to position 2 on connectors 25, 26, 27, 28! (Fig. 14)

Press key **MENU**, make output setup and enter configuration menu. Press keys **UP** and **DOWN** to get to **OUT** option. Press menu key again and enter setup level. Press keys **UP** and **DOWN** to select required type of analogue output 0-20, 4-20, 20-0, 20-4.

During configuration of panelmeter select type of analogue output in menu DUT and setup parameters STR and END.

| reatures of anatogue output |                   |  |  |  |  |
|-----------------------------|-------------------|--|--|--|--|
| Type of analogue output     | Symbol on display |  |  |  |  |
| Current                     |                   |  |  |  |  |
| 0-20 mA                     | 0-20              |  |  |  |  |
| 4-20 mA                     | 4-20              |  |  |  |  |
| 20-0 mA                     | 20-0              |  |  |  |  |
| 20-4 mA                     | 20-4              |  |  |  |  |
| Voltage                     |                   |  |  |  |  |
| 0-10 V                      | 0-20              |  |  |  |  |
| 2-10 V                      | 4-20              |  |  |  |  |
| 10-0 V                      | 20-0              |  |  |  |  |
| 10-2 V                      | 20-4              |  |  |  |  |

#### Features of analogue output

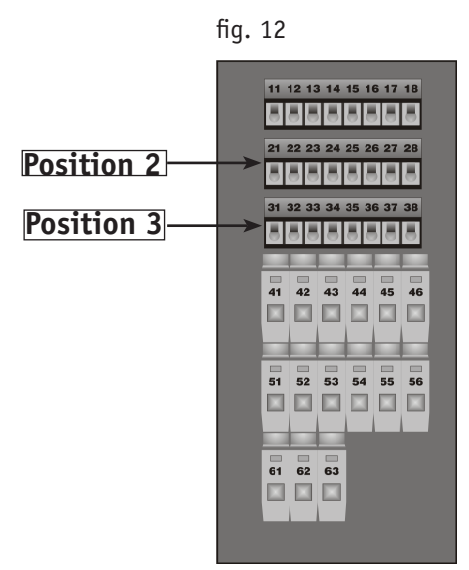

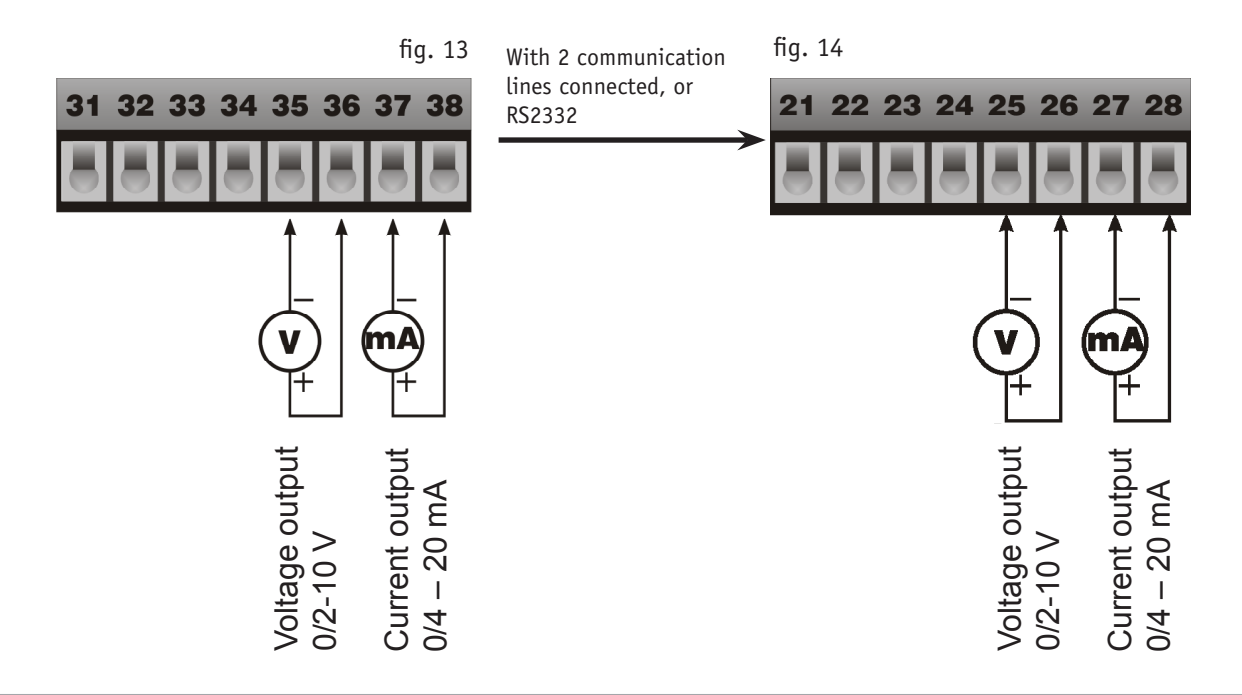

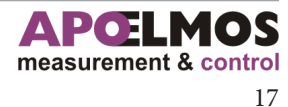

# **ANALOGUE OUTPUT**

5.2

5

# Block diagram of analogue output function

Principle of analogue output is shown on block diagrams Fig. 15 and 16. Diagrams of voltage and current output are separated for better orientation. In real connection are inputs and setup IN, OUT, STR, END common. For correct function of apparatus set range of analogue output STR (start of range), END (end of range), that relates to input signal – see configuration of start and end of analogue output.

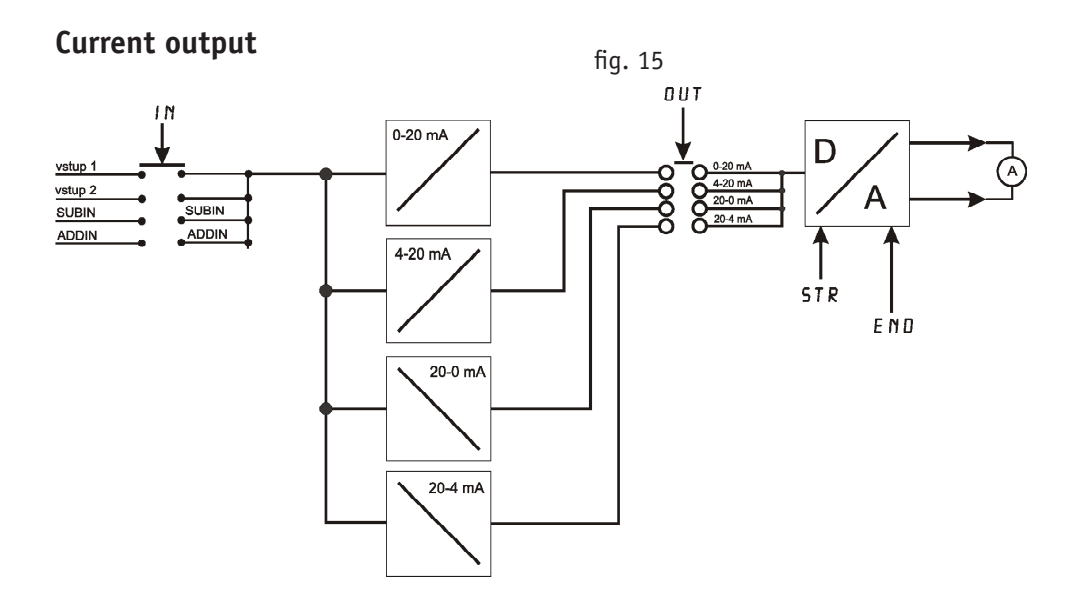

Voltage output

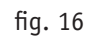

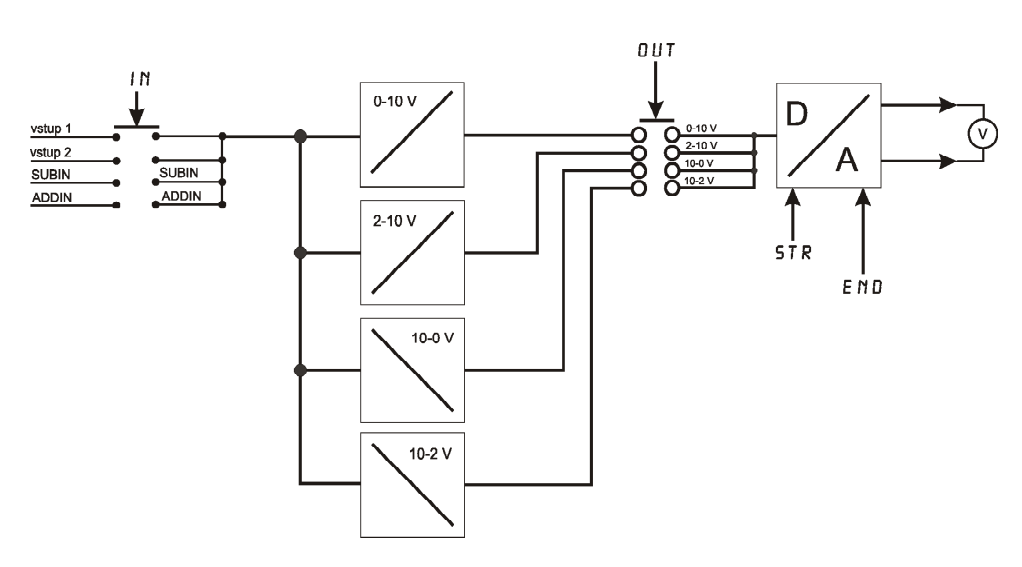

Definition of parameters **SUBIN** and **ADDIN**:

**SUBIN:** Is defined as difference of input signals on inputs 1 and 2. I.e. input 1 - input 2 **ADDIN:** Is defined as sum of input signals on inputs 1 and 2.

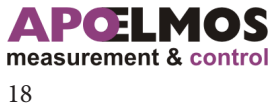

# COMMUNICATION

Panelmetr AP11 can be equipped with communication line of type that is selected with order of panelmeter according to ordering code. Following options of communication lines are available. RS232, RS485 without galvanic separation, RS485 with galvanic separation (further referred to as GS), 2 x RS485 without GS, RS485 with GS + RS485 without GS, RS485 with GS + RS232.

## Diagram of communication lines RS232 and RS485 connections

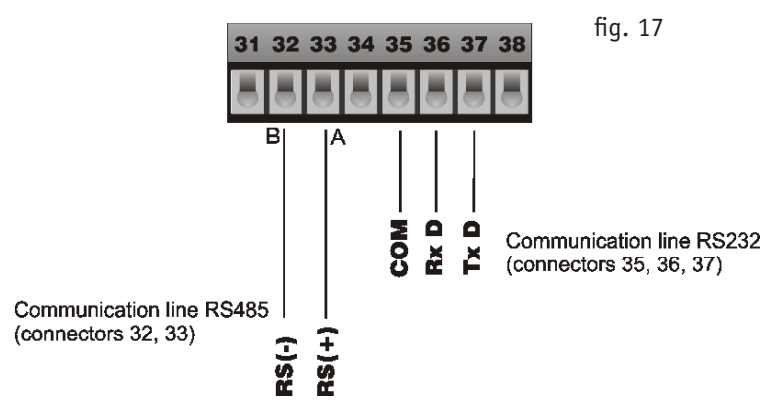

## Diagram of communication line RS485 termination

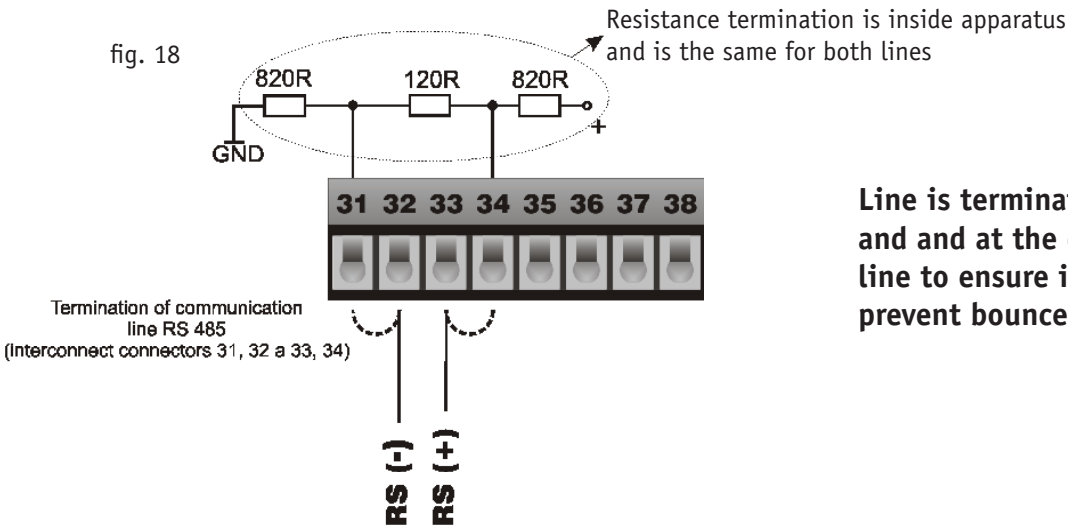

Communication line RS485

Line is terminated at the beginning and and at the end of communication line to ensure idle conditions and to prevent bounces in line.

## Diagram of communication line RS232 connection to PC (connector Canon 9 pin)

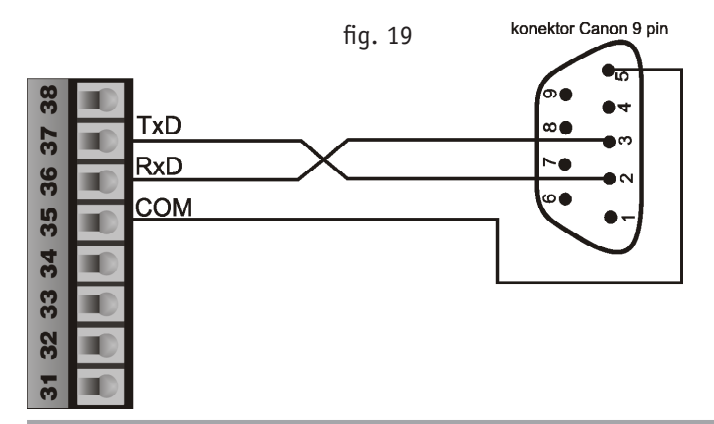

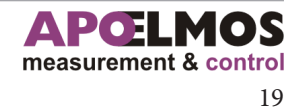

# COMMUNICATION

## Diagram of communication lines RS485 connection

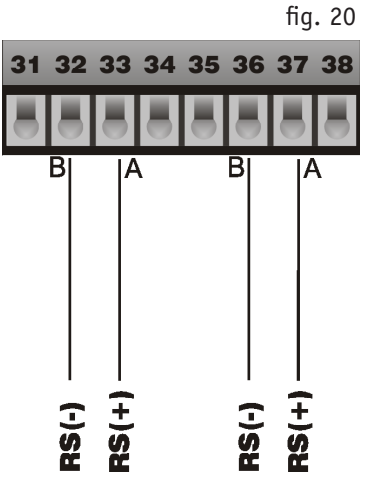

Communication lines RS485 (connectors 32, 33 a 36, 37)

## Diagram of communication lines RS485 termination

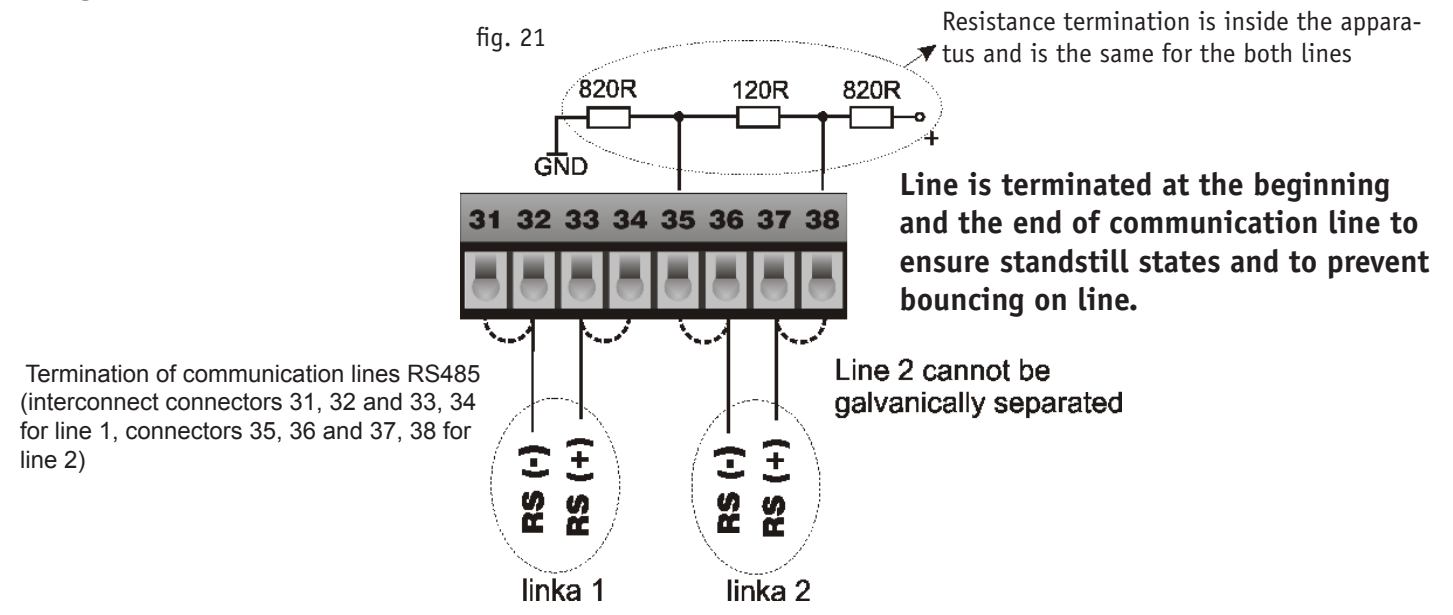

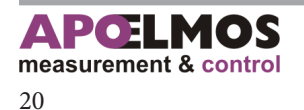

# **CONNECTING OF CONTACT OUTPUTS**

Figure 22 shows options of connections of output relay contacts. Max. load of relay contacts is 250 VAC, 2 A. It is advisable to connect antijamming RC cells (e.g. 220 ohm and 0,1  $\mu$ F) to respective contacts to increase reliability and to reduce jamming. Select state of output relay in menu with command RELE(x).

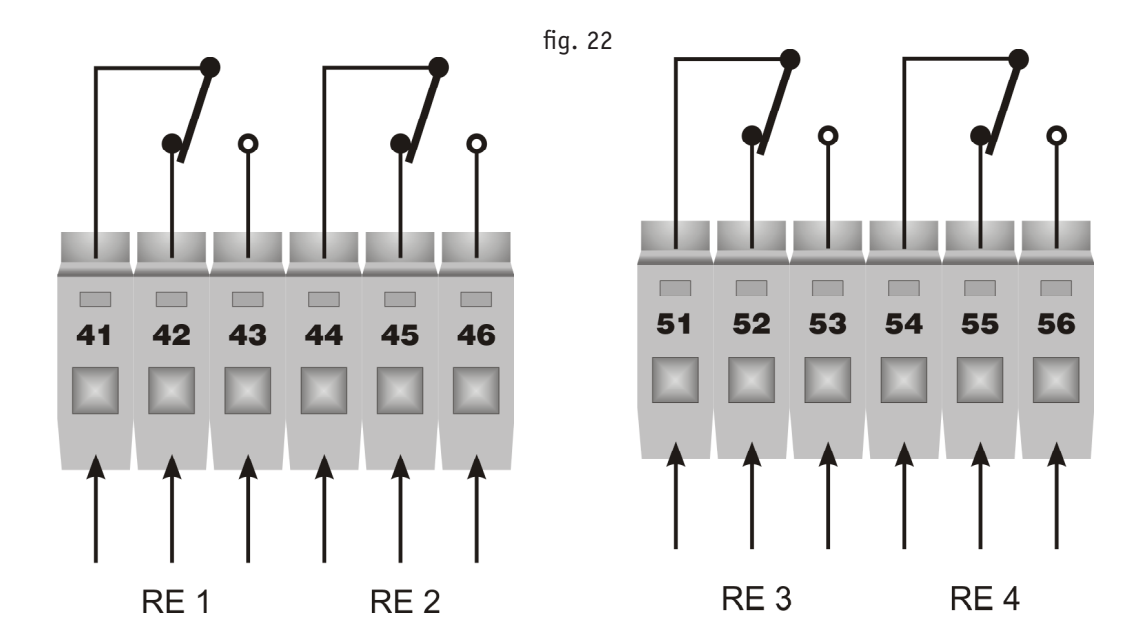

# PANELMETER FUNCTIONS

## Switching on

Main switch is not included in panelmeter therefore it activates immediately after to connection to power supply. Zero briefly appears on panelmeter display. During this time initialization and test of inner parameters is performed. After completion of test regulator switches to working mode.

**Caution** If LED diode IN 1 flashes panelmeter needs to be calibrated at manufacturer's workshop.

Panelmeter reset

8.2

Unplug panelmeter from power supply. Keep key **SET** pressed and connect the apparatus to power supply. Keep the key pressed until sign **RESET** appears on display.

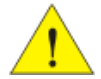

Default parameters are restored after reset!

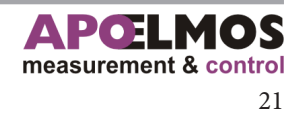

8

# PANELMETER FUNCTIONS

## 8.3 Limit switch functions

Figure 23a shows connection of all input signals to limit switches (alarm 1 - alarm 4). Any input signal can be connected to input of limit switch. Select input signal in menu IN. On single-input type input 1 is firmly assigned and function IN is not displayed in panelmeter menu.

On multi-input types sum or difference of inputs IN-1 and IN-2 can be set with function IN. Functions are indicated as SUBIN and ADDIN. Function SUBIN is difference of inputs IN-1 - IN-2. Function ADDIN is sum of inputs IN-1 + IN-2.

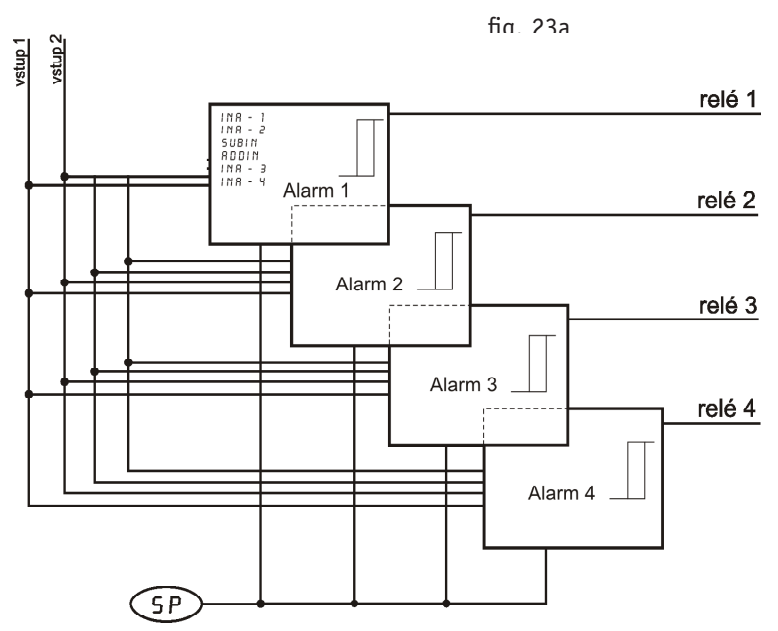

## Multy-input type of panelmeter

## Characteristics of double-position regulation

- Double position regulation is set in alarm block
- Is used for less requiring applications
- Zero regulation deviation cannot be achieved
- Measured value oscillates in characteristic manner around required value

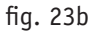

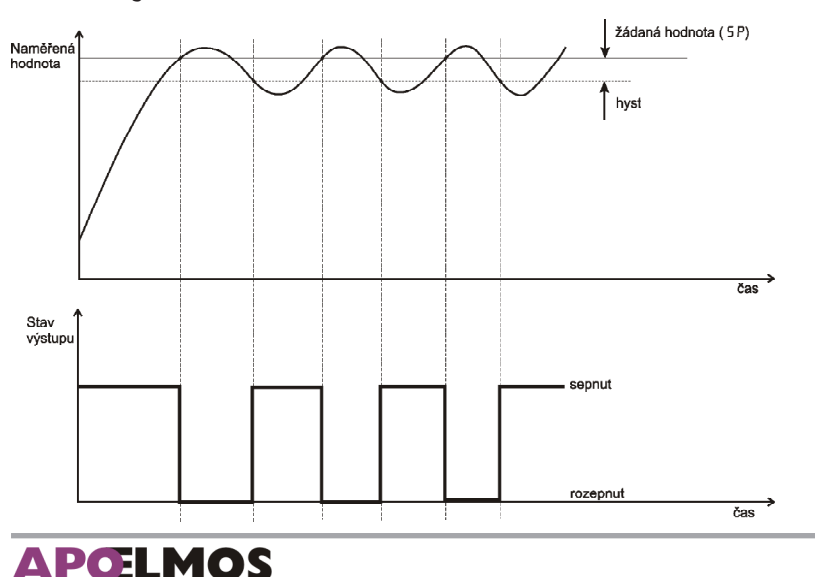

measurement & control

# Functions used for limit switch setup

Any input value that can be compared with value for limit switch can be selected for signalling of emergency condition. Value for limit switch can be selected with shift from required value SP or from value of limit switch ALSP (x). Select value in menu MODE (x). Set state of output relay (whether it should switch on or off after exceeding of required value) in menu with command RELE (x). Limit switch alarm is delayed by hysteresis set with command HYST (x).

| Function name            | Configuration menu | Meaning                                                                                                    |  |  |
|--------------------------|--------------------|----------------------------------------------------------------------------------------------------|--|--|
| Input value              | IN (x)             | Selection of inlet for which limit switch shall be setup<br>(IN-1, IN-2, SUBIN, RDDIN, IN-3, IN-4)                                                                                                    |  |  |
| State of relay           | RELE (x)           | Setup of output relay positing at exceeding of limit switch v<br>lues. <b>OFF</b> switches off with exceeding the value. <b>ON</b> switch<br>on.                                                                                                    |  |  |
| Value of limit<br>switch | RLSP (x)           | Setup of limit switch alarm value.                                                                                                    |  |  |
| Required value 5 P       |                    | Setup of required value. Required value is common for all limit switches and is important only with setting <b>MODE</b> to <b>SHIFT</b> .                                                                                                    |  |  |
| Mode                     | Ო००€ (x)           | Assigning of limit switch value for evaluation. <b>STATE</b> value of alarm <b>ALSP</b> (X) is directlly connected to limit switch <b>SHIFT</b> value SP shifted by the value of alarm <b>ALSP</b> (X) is connected to limit switch.                                                                                                    |  |  |
| Hysteresis               | H 4 5 T (x)        | Setup of switching hysteresis of output relays.                                                                                                    |  |  |
| Output signalling        | TRAL (x)           | <ul> <li>Alarm for limit switch can be temporarry TRAL (x) = NO or permanent TRAL (x) = YES.</li> <li>a) Temporary limit switch alarm goes off after elapsing of alarm conditions.</li> <li>b) Permanent limit switch alarm is on even after elapsing of alarm conditions. Alarm can e switched off after elapsing of alarm conditions with pressing key SET. Permanent alrm is also switched after power supply failure.</li> </ul> |  |  |

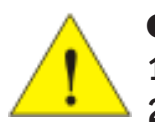

#### **Caution**:

1) Limits of limit switches in mode STATE are set in absolute values.

2) Limits of limit switches in mode SHIFT are set as deviations from required value SP.

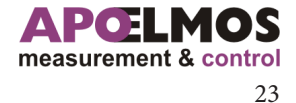

## Limit switch diagram for modification with 4 inputs

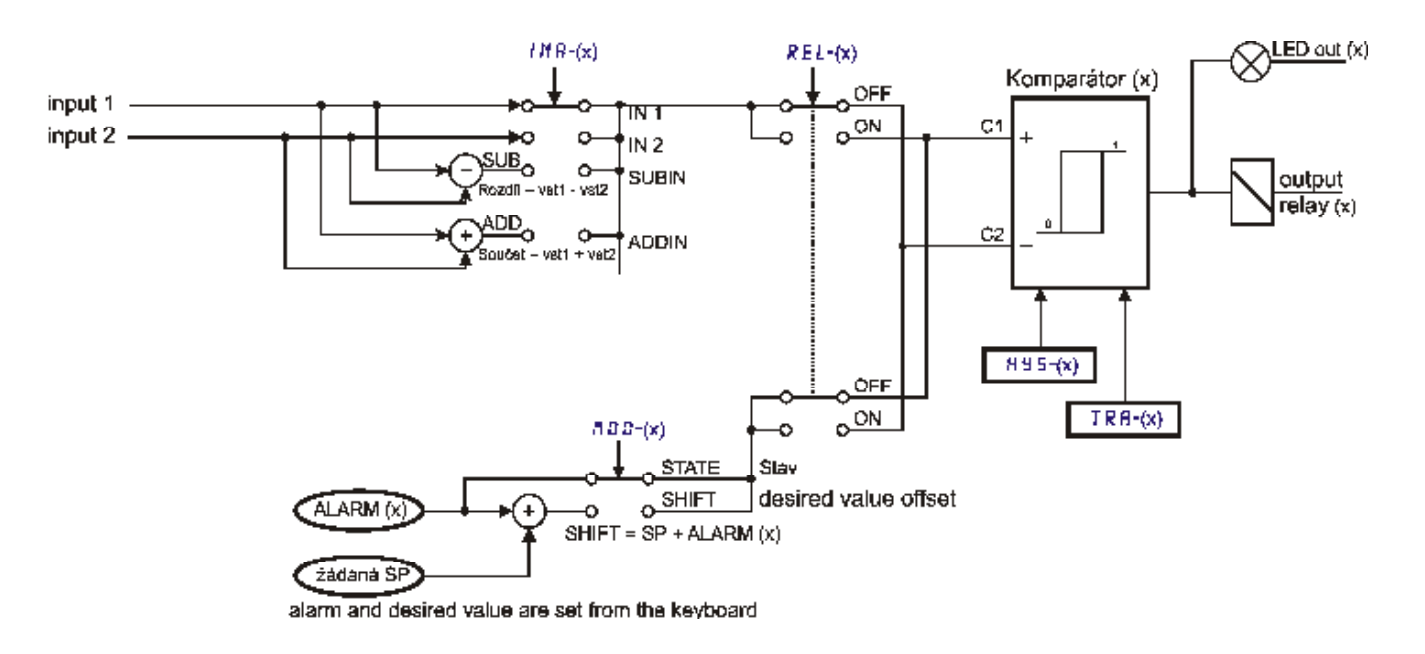

On 4-input modification first press key **MENU** and enter panelmeter configuration menu scroll to alarm functions ALR-1 to ALR-4 with repeated pressing of **MENU**, enter submenu and scroll to parameter in. Press key MENU and get to the other submenu, where define inputs according to diagram (IN-1, IN-2, SUB-IN, addin). Function in-1 to IN-2 is configuration of limit switch for given inputs. SUBIN is here defined as difference of values on inputs 1 and 2 (vst 1 – vst 2) and ADDIN enables to set as input sum of inputs 1 and 2 (vst1 + vst2).

Next step is setting of state of output relay contacts when alarm values are exceeded. Scroll to RELE function, press **MENU** key and enter setting mode. With keys UP and DOWN select either ON (switches when the value is exceeded), or OFF (switches off when the value is exceeded), confirm the setting with pressing SET. Then in configuration menu scroll to RLSP function, where value of limit switch is assigned to inputs. Select the value with **UP** and **DOWN** keys and confirm with pressing SET key. Further step is setting of required value of SP, that is designated as SP in configuration menu, and is common for all limit switches. Then define mode of limit switches. Scroll to function mode in configuration menu and select either process mode, relating to measured value (function STATE), or relative mode, derived from required value of SP as its allowable deviation (function SHIFT), see characteristics Fig. 25, 26, 27, 28. After these parameters are set select hysteresis HYST in configuration menu. Last item necessary for complete setting of limit switches is TRAL function. This function determines whether limit switch should automatically switch off (function TRAL of respective input is in state no) after vanishing of alarm conditions, or if limit switch remains permanently switched/switched off after exceeding alarm conditions and it can be switched off only after alarm conditions subsideby pressing SET key (function TRAL of respective input is in state yes). Permanent alarm is also switched after failure of power supply voltage. In configuration menu scroll to TRAL function, press MENU key and enter setting mode and assign state ON or OF to respective input. Confirm the setting by pressing SET. Function of limit switch is shown with characteristics on Fig. 25, 26, 27, 28.

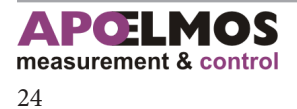

# PANELMETER FUNCTIONS

# **Functional characteristics of limit switches**

Limit switch mode with MODE set to SHIFT state

(limit shift mode derived from required value of SP)

## After limit switch value is achieved relay state set to OFF

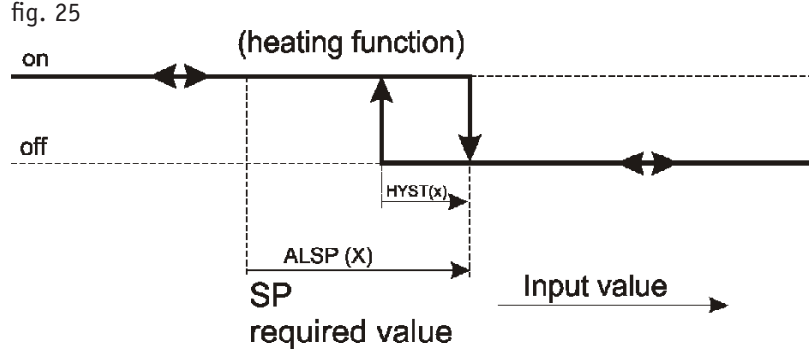

#### Example:

Switching off of the limit switch with temperature increase by 10 °C from required value. Required value shall be set to 50 °C. Activating of limit switch alarm clock is required at 55 °C.

#### Panelmeter setting:

Set 5P value to 50. Set input where sensor connected in configuration menu (function in) e.g. IN-I. Then set value of limit switch RL5P to 10 (50 + 10 = switch off limit) and function MODE to value SHIFT. Set the state of output relay in menu RELE to OFF. Set deactivating of limit switch alarm in menu HY5T to the value 5. Confirm the setting by pressing the key SET.

### After limit switch value is achieved relay state set to ON

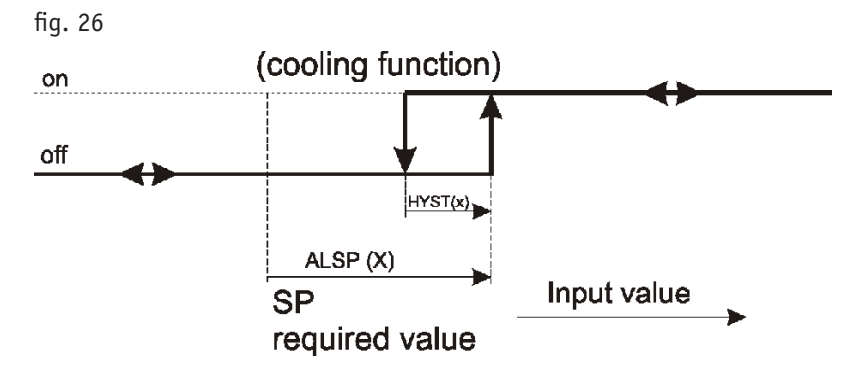

#### Example:

Switching of limit switch when temperature increases by 10 °C from required value. Required value shall be set to 50 °C. Deactivating of limit switch is required at 58 °C.

#### Panelmeter setting:

Set value 5P to 50. In configuration menu set input with sensor connection (function in) e.g. in-1. Then set value of limit switch ALSP to 10 (50 + 10 = switching limit) and function MODE to value SHIFT. State of output relay set in RELE menu to ON. Set deactivating of limit switch in menu HYST to value 2. Confirm and leave the setting by pressing key SET.

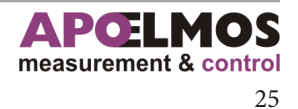

8

#### Limit switch mode with MODE set to STATE

(limit shift mode related to measured value)

## After limit switch value is achieved relay state set to OFF

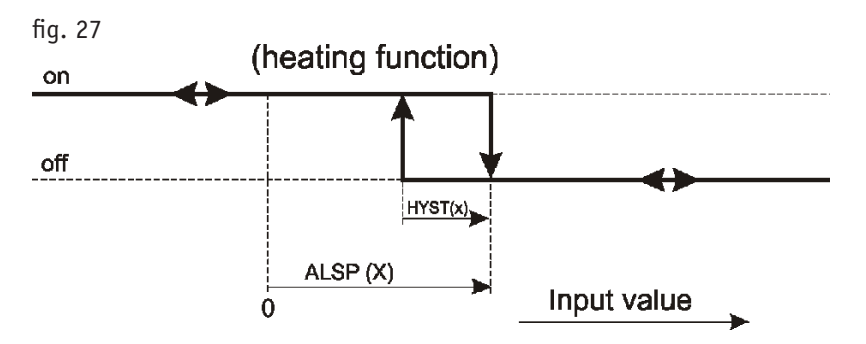

#### Example:

Switching off of the limit switch with temperature increase over 60 °C. Required value will not be used. Alarm shall be set to the value of limit switch. Deactivating of limit switch alarm is required at 55 °C. Panelmeter setting:

In configuration menu set input with sensor connection (function in) e.g. in-1. Then set value of limit switch ALSP to 60 and function MODE to value STATE. State of output relay set in RELE menu to OFF. Set deactivating of limit switch in menu HYST to value 5. Confirm and leave the setting by pressing key SET.

## After limit switch value is achieved relay state set to ON

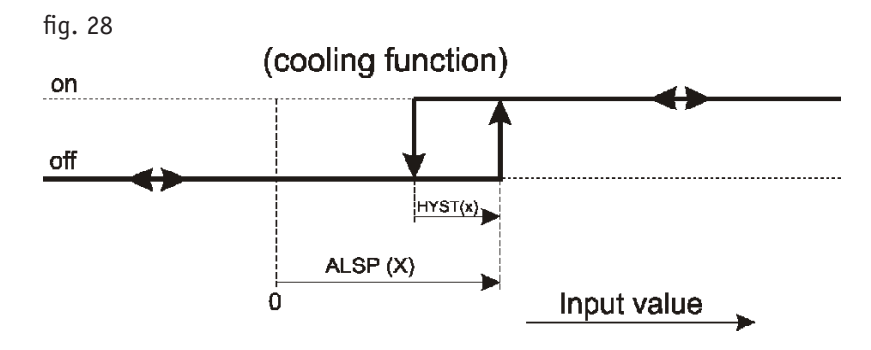

#### Example:

Switching of the limit switch with temperature increase over 60 °C. Required value will not be used. Deactivating of limit switch alarm is required at 58 °C.

#### Panelmeter setting:

In configuration menu set input with sensor connection (function in) e.g. in-1. Then set value of limit switch ALSP to 60 and function MODE to value STATE. Set state of output relay in RELE menu to ON. Set deactivating of limit switch in menu HYST to value 2. Confirm and leave the setting by pressing key SET.

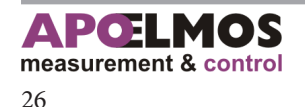

## **Display setting**

Panelmeter AP 11 is equipped with three-colour display with possibility to set permanent colour changes or changes with relation to the amount of measured value. You will appreciate this function namely with instant visual check of limits, within which measured value oscillates. E.g. if measured value oscillates within the correct range it flashes in green (G). If the value is lower it flashes in yellow (Y). If maximum allowed limit is exceeded it flashes in red (R). Display colours in dependence on measured value can be modified as needed. Colour and display parameters can be set in regulator menu (key MENU) and scrolling to parameter dis-1 to dis-2.

Fig. 29 schematically shows principle of colour change in dependence on measured value.

In regulator Menu it is necessary to set to which sector (SEC-0, SEC-1 and SEC-2) the particular colour is assigned (R, G, Y). Then it is necessary to set limits within which the measured value should oscillate. Bottom limit is defined with parameter LO and top limit with HI. With this setting we suppose that required value is located in sector 1 (SEC-1) and if it oscillates within set limits, display flashes in green. If the value falls below LO (sector 0) it starts flashing in yellow and on contrary if measured value rises on the top limit HI display starts flashing in red. Colours assigned to individual sectors SEC-0, SEC-1, SEC-2 can be changed in regulator menu as needed. If you want to change display colour permanently without any relation to measured value set the same colour to all parameters SEC0, SEC1, SEC2.

With requirement for two colour display set only one of two limit parameters LO or HI separating two neighbouring sectors and set for one sector e.g. red colour (R) and for remaining two sectors green (G).

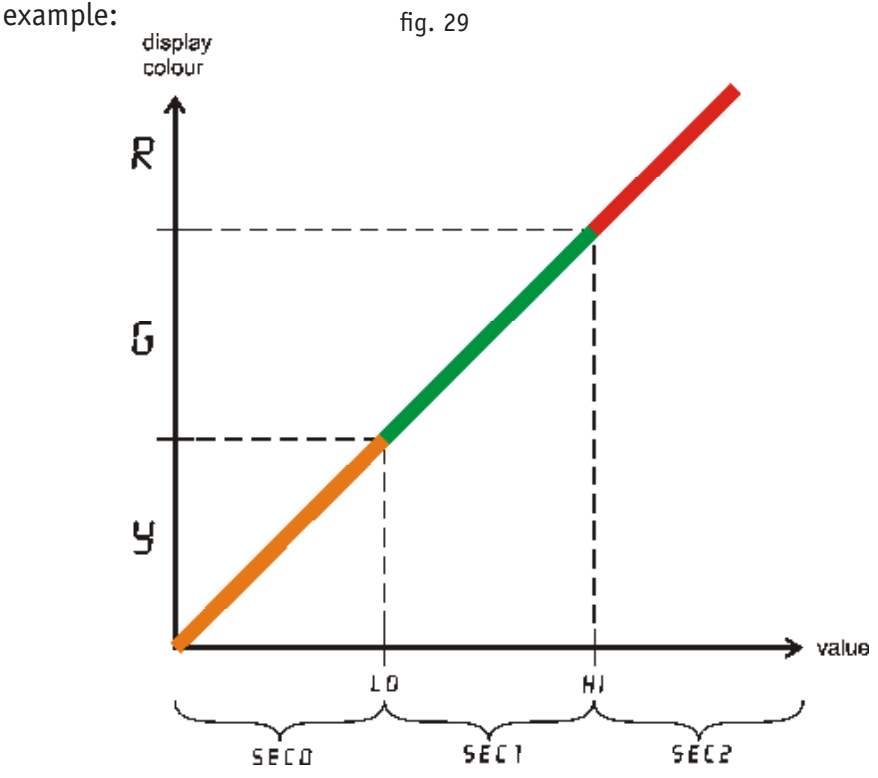

In menu for display properties setting DIS-1 to DIS-2, intensity of display light can be set. Scroll to parameter LIGHT in menu. In setting mode display light intensity can be set to 25%, 50%, 75% and 100% with keys UP and DOWN. Change of display light intensity is common for all inputs.

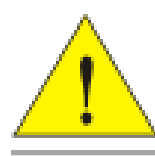

Change of display colour according to measured value is always related to selected input! When coloured display is required, this option has to be indicated with panelmeter order. On single-coloured display menu DIS- (x) is not displayed.

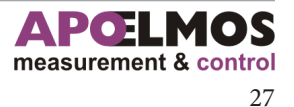

# PANELMETER FUNCTIONS

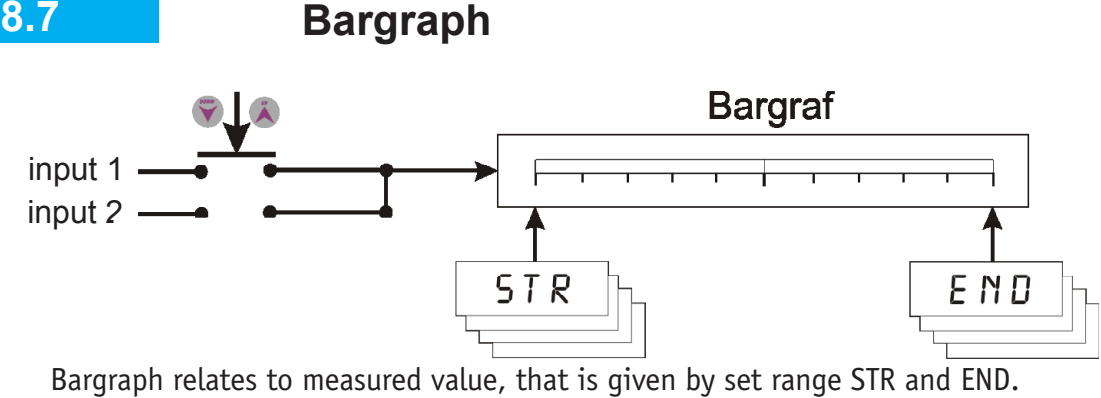

It roughly indicates amount of measured value within limits set by a user. Thanks to these properties of bargraph it is possible to find out immediately the limits of measured value oscillation.

Press MENU key to enter configuration menu, scroll to function BAR-1 to BAR-2, press MENU key repeatedly to enter submenu where the start of bargraph range STR can be selected. Press MENU key again to get to setting mode. Set required value with UP and DOWN keys. Press SET to confirm the setting. To set the end of bargraph range scroll in configuration menu to function END. Setting procedure is identical with STR.

E.g. the start of range (STR) is 0 and the end (END) 200 and measured value shall be on level 100, bargraph shall indicate to the half of the scale. Bargraph is formed with column of LED diodes.

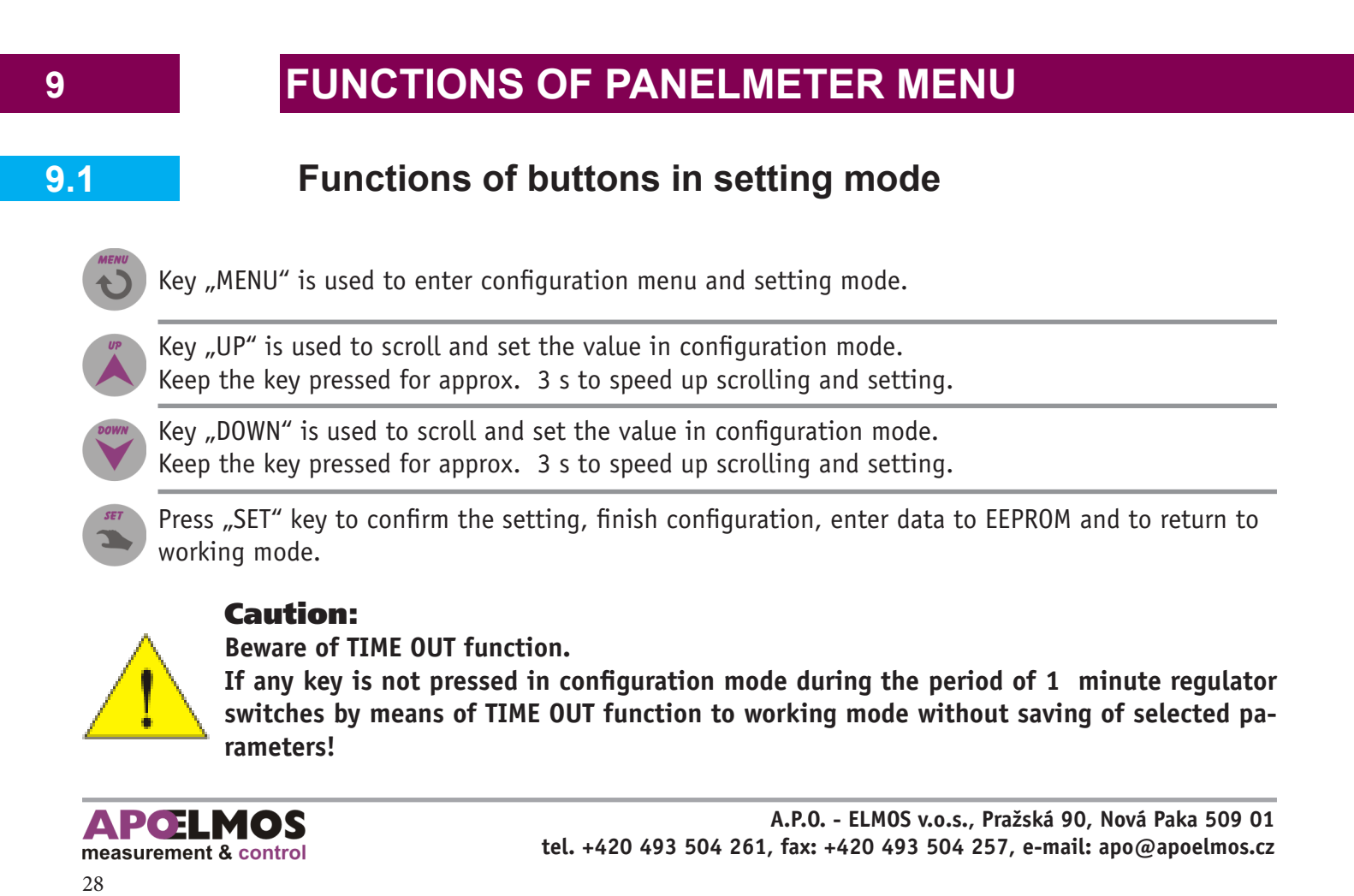

# Simplified block diagram of panelmeter menu

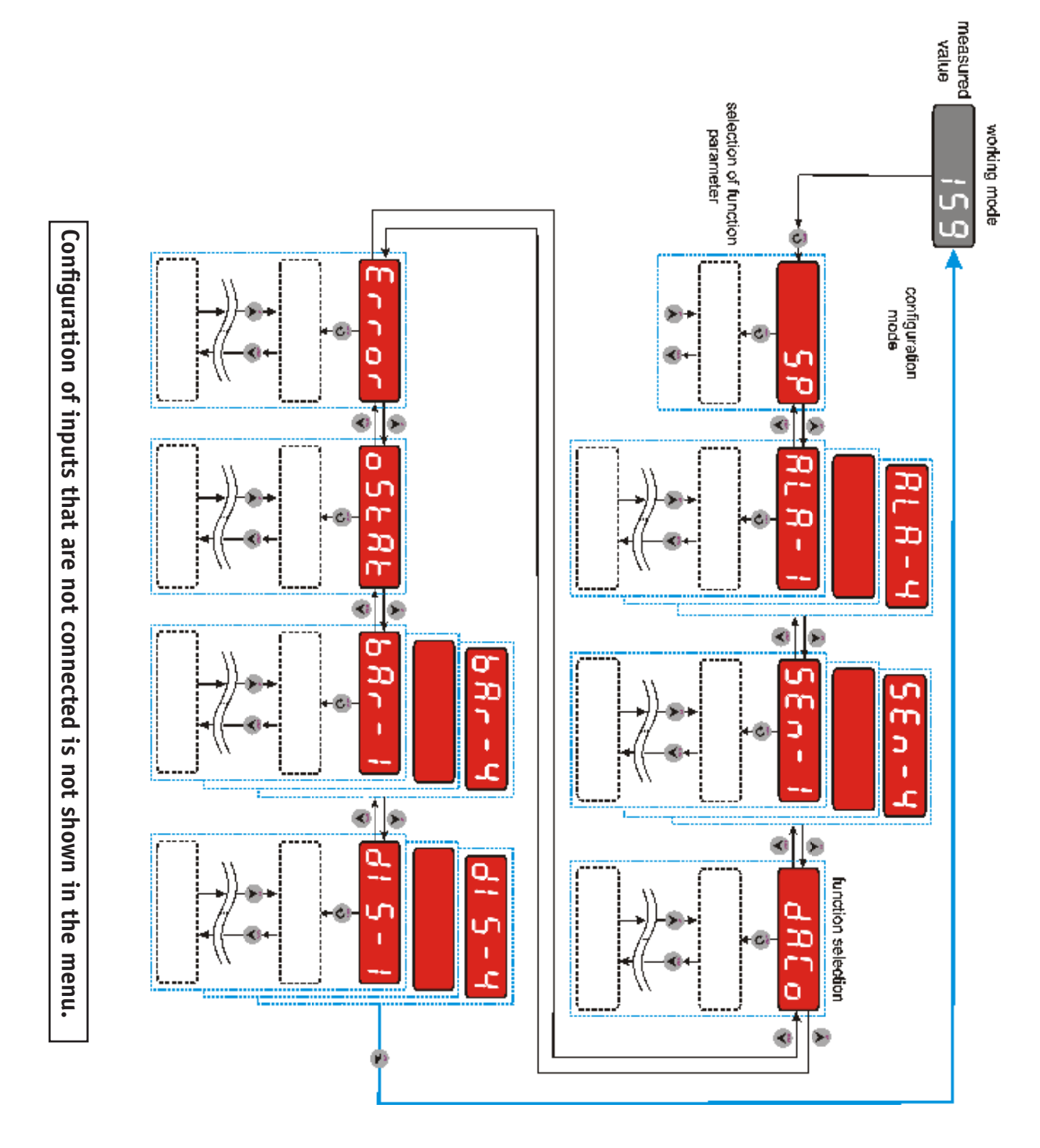

Here below diagrams of individual parameters in configuration menu of panelmeter are shown. With the first two examples configuration of parameters in menu is described. Configuration of other parameters is identical. Only function name is modified. Button functions remain the same. Buttons are shown on the diagrams.

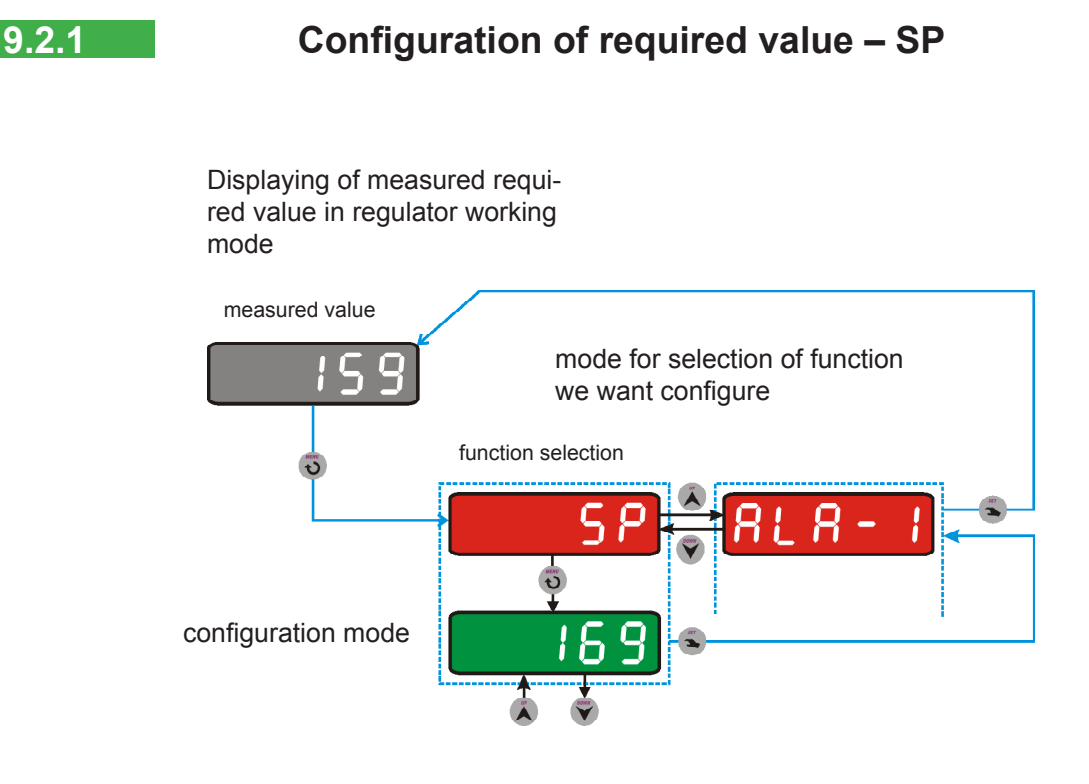

### SP function parameters

5 P - setting of required value for regulation

Press MENU key to enter configuration menu. Scroll to required function (SP) with keys UP and DOWN . Press MENU key to enter configuration mode. Set required value using keys UP and DOWN . Press SET key to return to configuration menu. Press SET key again to return to working menu and to save selected parameters.

Beware of TIME OUT function!

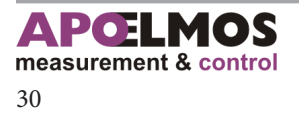

## Configuration of limit switches - ALA-1 to ALA-4

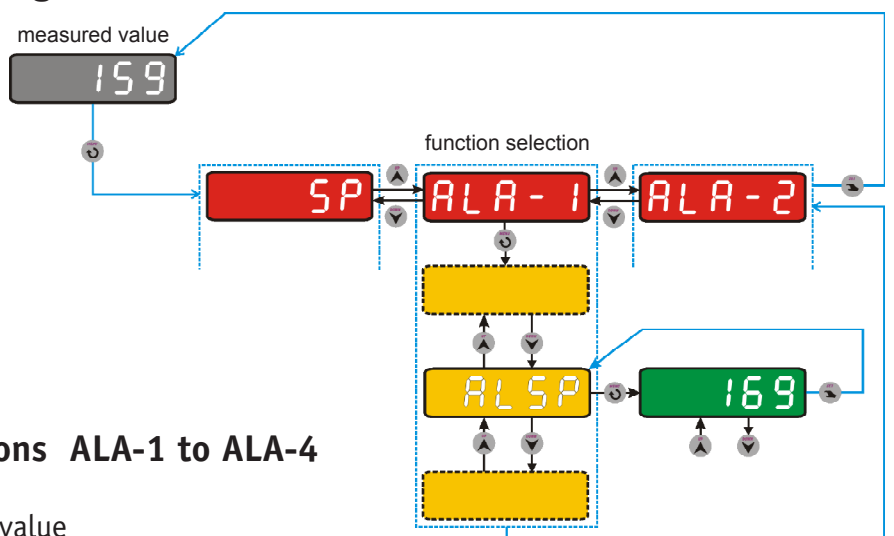

### Parameters of functions ALA-1 to ALA-4

- RLSP setting of alarm value
- HJST setting of alarm hysteresis
- **MODE** assignment of limit switch mode (absolute or as a deviation from required menu) **Options:** 
  - STRTE limit switch value ALSP is directly connected to comparator
  - 5 HIFT value SP (required) is directly connected to comparator, shifted by limit switch value ALSP (see limit switch functional characteristics)
- RELE state of output relay when limit switch value is achieved (relay 3)

#### **Options:**

- **OFF** relay switches off when set value for limit switch is exceeded
- **ON** relay switches on when set value for limit switch is exceeded
- IN selection of input for which limit switch shall be configured, see limit switch diagram Options:
  - IN-1 input 1 IN-2 input 2 ADDIN sum of inputs IN-1 + IN-2 SUBIN difference of inputs IN-1 - IN-2
- TRRL state of relay contacts after alarm conditions subside

#### **Options:**

- ND temporary switching of limit switch after limit switch alarm conditions subside, limit switch returns to original state
- YE5permanent switching of limit switch after limit switch alarm conditions subside,<br/>limit switch remains permanently switched. It can be switched off only after<br/>subsiding of alarm conditions and disconnecting of regulator from supply voltage

#### If alarm relays are not connected, alarm MENU is not displayed.

Press MENU key to enter configuration menu. Scroll to required function (ALA-1)with keys UP and DOWN . Press MENU to enter submenu of required function. Set required parameter using keys UP and DOWN . Press MENU key again to get to parameter setting mode. Set required value or parameters with UP and DOWN keys. Press SET to return to submenu of required function. Press key SET again to return to configuration menu. Press SET key again to return to working menu and to save selected parameters.

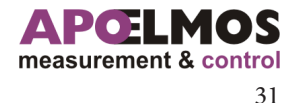

9.2.2

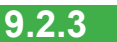

### Configuration of sensors - SEN-1 to SEN-2

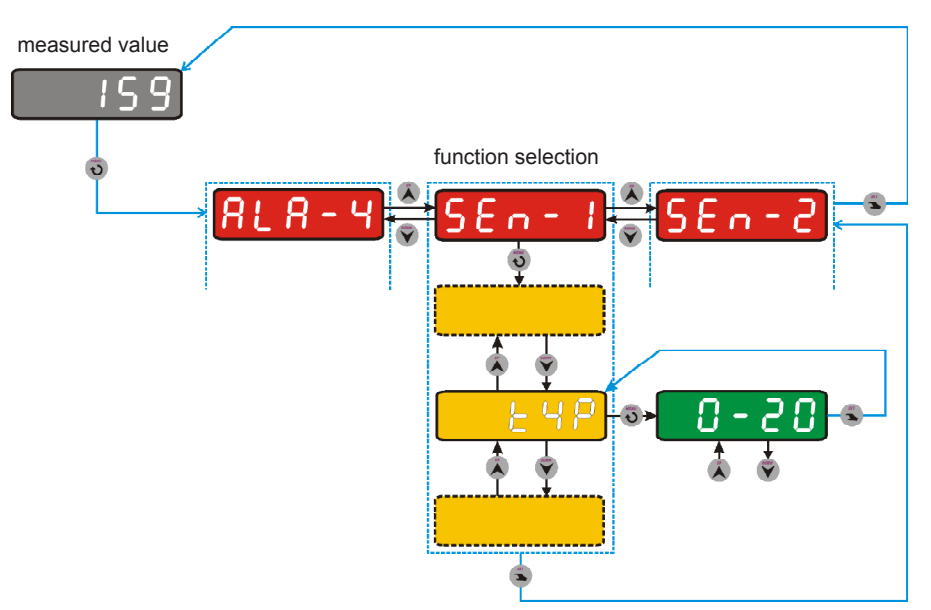

### Functions SEN-1 to SEN-2 parameters

# T Y P Setting of input sensor type Options:

| Signal type                                         | Symbol on display | Reference<br>Figure no.                       | Input code     |
|-----------------------------------------------------|-------------------|-----------------------------------------------|----------------|
| Current signal                                      |                   |                                               |                |
| 4 až 20 mA<br>(passive double-conductor transducer) | 4 - 20            | fig. 6                                        | 31             |
| 0/4 až 20 mA<br>(active current signal)             | 0 - 20            | fig. 7                                        | 31             |
| Without sensor                                      | - N 0-            | -no- deactivates sense<br>displayed           | or and zero is |
| Signal type                                         | Symbol on display | Reference<br>Figure no.                       | Input code     |
| Voltage signal                                      |                   |                                               |                |
| 0 až 10 V                                           | 0-10              | fig. 8                                        | 32             |
| Without sensor                                      | - N 0-            | -no- deactivates sensor and zero is displayed |                |
| Signal type                                         | Symbol on display | Reference<br>Figure no.                       | Input code     |
| Current/Voltage signal                              |                   |                                               |                |
| 4 až 20 mA<br>(passive double-conductor transducer) | 4 - 20            | fig. 9                                        | 33             |
| 0/4 až 20 mA<br>(active current signal)             | 0 - 20            | fig. 10                                       | 33             |
| Voltage signal 0 - 10V                              | 0 - 10            | fig. 11                                       | 33             |
| Without sensor                                      | - N O -           | -no- deactivates sensor and zero is displayed |                |

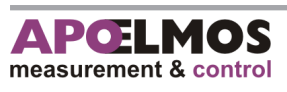

- *DP* setting of decimal point position refers to most numerically input parameters. **Options:** 
  - $0\,0\,0\,0\,0$  . units are displayed
  - 0000.0 tenths are displayed
  - **000.00** hundredths are displayed
  - $0\ 0\ .\ 0\ 0\ 0$  thousandths are displayed
- 57R5 Setting of start of input value measurement range The function sets start of range of input value measurement. Parameter is important only with selection of current (4 to 20 mA or 0 to 20 mA) or voltage (0 to 10 V) input signal.
- END5 Setting of ending of input value measurement range The function sets the ending of range of input value measurement. Parameter is important only with selection of current (4 to 20 mA or 0 to 20 mA) or voltage (0 to 10 V) input signal.
- DFF5 Setting of measured input value offset Generally it is possible to compensate any inaccuracy of measurement with offset. If it is not necessary to set any offset or compensation, set the value to 0.

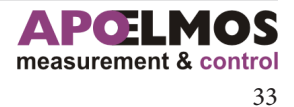

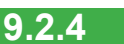

9

# **Configuration of analogue output - DACO**

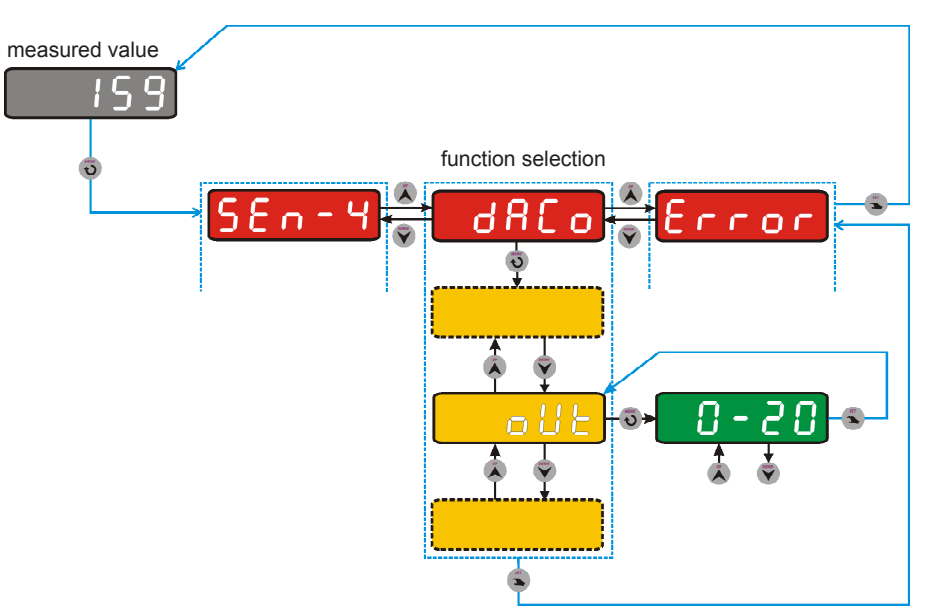

## **Function DACO parameters**

| 1 11 | selection of input for which analogue output shall be configured <b>Options:</b> |
|------|----------------------------------------------------------------------------------|
|      | IN-1 input 1                                                                     |
|      | IN-2 input 2                                                                     |
|      | SUBIN sum of inputs IN-1 + IN-2                                                  |
|      | RDDIN difference of inputs IN-1 - IN-2                                           |
|      | Type of analogue output                                                          |
|      | Options:                                                                         |
| OUT  | 0-20 0 to 20 mA                                                                  |
|      | Ч-20 4 to 20 mA                                                                  |
|      | 20-0 20 to 0 mA                                                                  |
|      | 20-4 20 to 4 mA                                                                  |
|      |                                                                                  |
|      |                                                                                  |

- **STR** Start of analogue output range
- END End of analogue output range

#### Example of configuration:

Press MENU key to enter configuration menu. Scroll to required function (DACO) with keys UP and DOWN. Press Menu key again to enter function submenu. Select type of analogue output (OUT). Then set start and ending of analogue output range (STR, END).

E.g.: Range of analogue output should be 100°C to 200°C, that corresponds to 0 to 20 mA of output current. That means that start STR has to be set to 100, END has to be set to 200 and OUT 0-20.

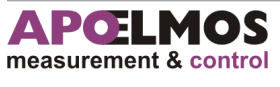

## Configuration of output state in case of breakdown – ERROR

9.2.5

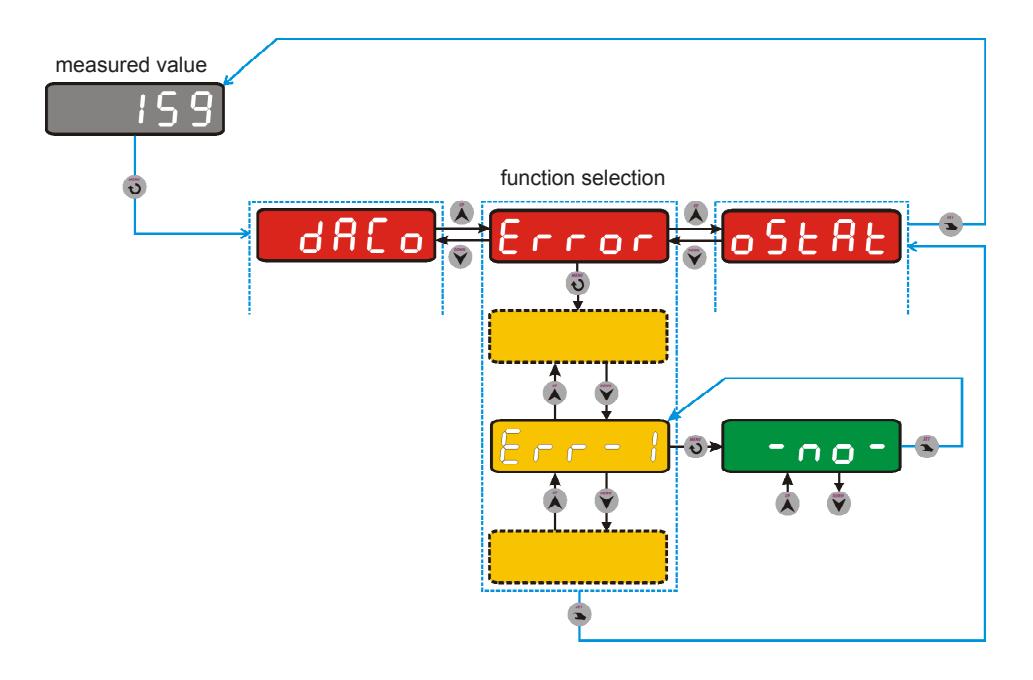

## **Function ERROR parameters**

ERR-1 až ERR-4 - Setting of output relay at breakdown of any sensor Options:

- NO- Without response to sensor breakdown
- **DFF** At breakdown switch off the output
- **D** N At breakdown switch on the output
- ERR-R Setting of analogue output at sensor breakdown Options:
  - $\mathbb{N} \mathbb{O}$  Without response to sensor breakdown
  - 0 At breakdown output current 0 mA
  - 20 At breakdown output current 20 mA

ERROR icon is not displayed unless analogue output board or a single relay module are connected. Icon displays only options that are connected (E.g.: If only one relay module and analogue output is connected, items ERR-1,ERR-2,ERR-A are displayed.

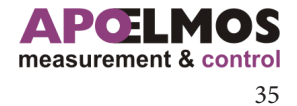

9.2.6

## **Configuration of OSTAT parameter**

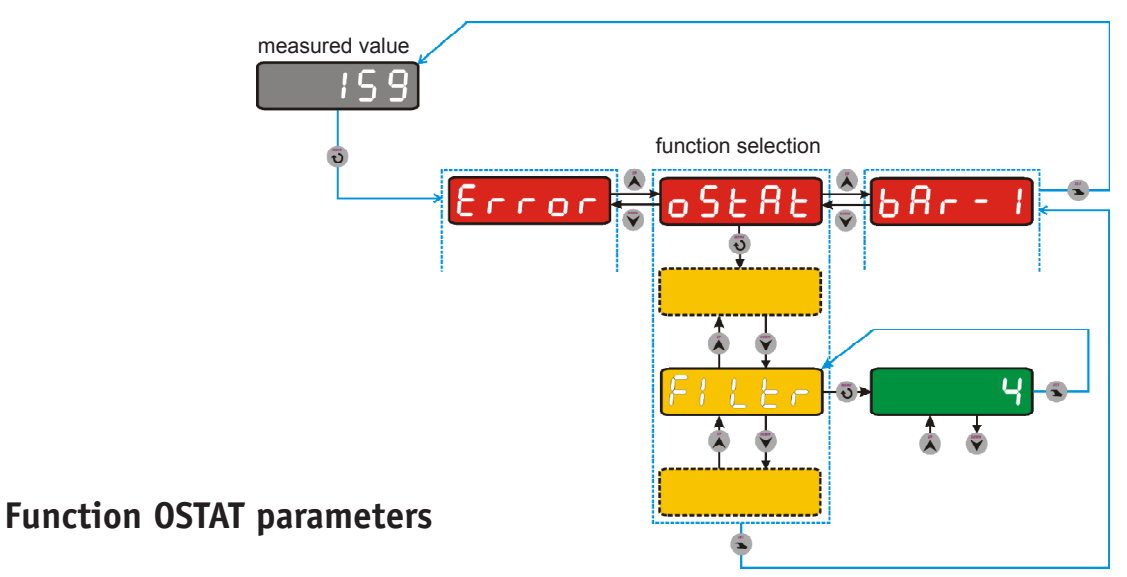

FILTR Configuration of input signal filter

Increase of filter value slows down regulator response to change of input value, on contrary reduction of filter value accelerates regulator response to change of input value. Filter affects displaying of measured value and also regulation.

- PR55 Setting of access password Setting of access password can prevent unauthorized interference in regulation parameters. Password PASS enables access to set all panelmeter parameters. Default password is 0. In this case regulator operates as if no password was set and access into setting mode is not restricted. If any numerical password is set, parameters can be configured only after this password is entered. For changing the password you have to enter old access password first. In case you forget the old password enter code 555 instead, to get to new password setting mode. Regulator requires password only once in configuration menu. If you enter correct password you have free access to all parameters in configuration mode.
- L E V E L Configuration of user menu and access to parameters

#### **Options:**

- MEN-1 function of keyboard disconnection. Set MEN-1 and interconnect terminals 17 and 18 on rear panel of panelmeter to disconnect keyboard function, no parameter can be set from keyboard.
- If E N-2 function of direct setting of required value SP. Set MEN-2 and interconnect terminals 17 and 18 on rear panel of panelmeter and press MENU key for direct setting of SP parameter using up and down arrows, setting is confirmed with pressing SET key.
- MEN-3 reduced setting function. Set MEN-3 and interconnect terminals 17 and 18 on rear panel of panelmeter to get to reduced menu. In this menu parameters ALA-1 to ALA-4 s can be set with the option to be secured by password.
- MEN-Y completely deactivates keyboard (no parameter can be set), automatic cycling (for 3s) of displaying of measured values on individual inputs is activated.
- **RDDR** Setting of panelmeter address (active only when communication connected)

36

## Configuration of bargraph - BAR-1 to BAR-2

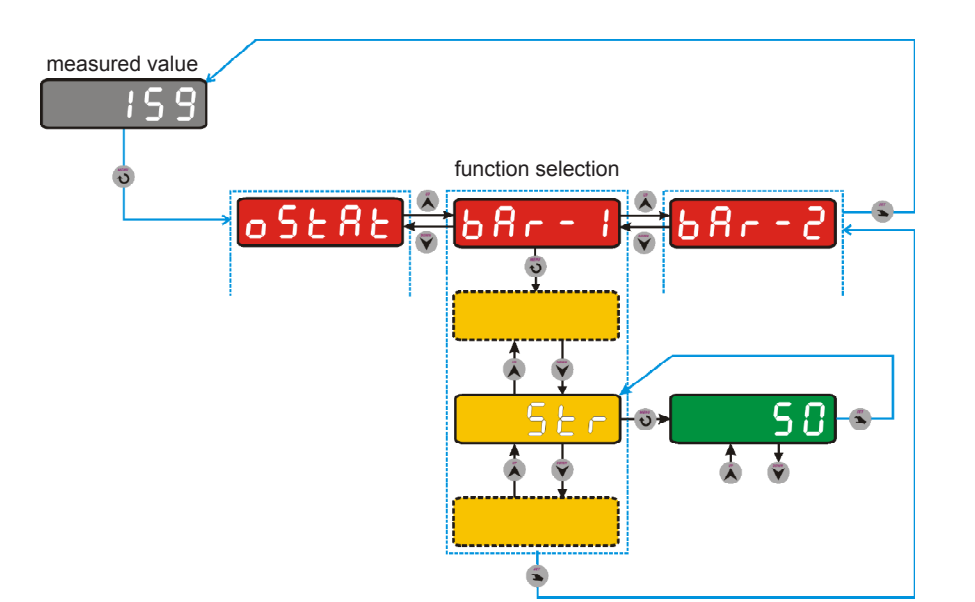

#### Function BAR-1 to BAR-2 parameters

- **57** *R* Setting of bargraph range start This parameter is used for setting the bottom limit of bargraph range. When measured value drops to bottom limit of set range, all bargraph LEDs stop flashing.
- END Setting of bargraph range end.This parameter is used for setting the top limit of bargraph range. When measured value reaches top limit of set range, all bargraph LEDs start flashing.

For detail description of setting refer to page 28, chapter "Bargraph".

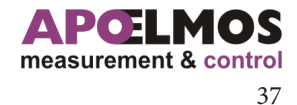

9.2.7

# Configuration of display - DIS-1 to DIS-2

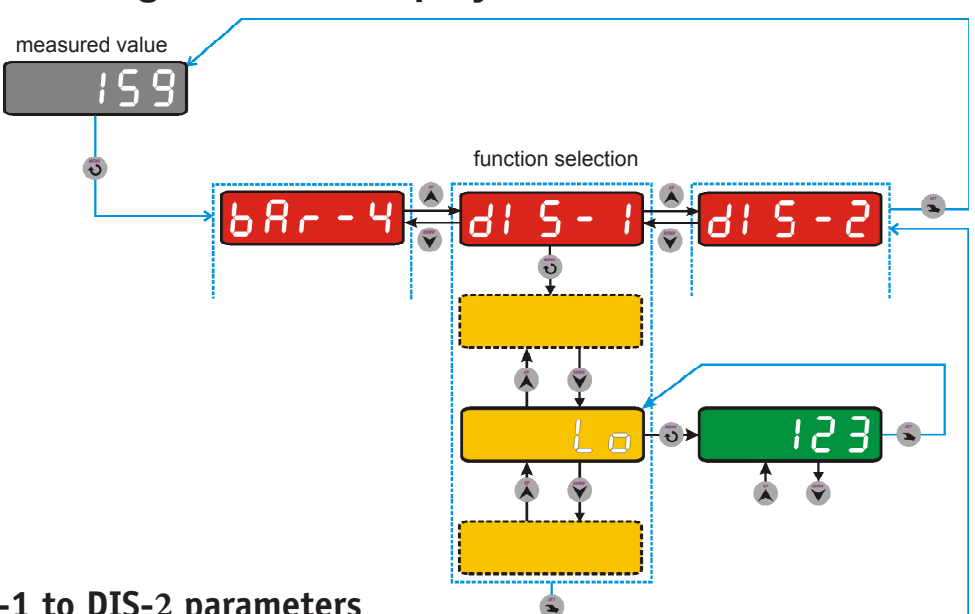

## Function DIS-1 to DIS-2 parameters

| L 0<br>H I | Setting of value bottom limit when display changes its colour<br>Setting of value top limit when display changes its colour |
|------------|----------------------------------------------------------------------------------------------------|
| SEC-O      | Setting of colour for sector 0                                                                                              |
| SEC-1      | Setting of colour for sector 1                                                                                              |
| 566-2      | Setting of colour for sector 2                                                                                              |
|            | Options:                                                                                                    |
|            | - G - green                                                                                                    |
|            | -R- red                                                                                                    |
|            | - 9 - yellow                                                                                                    |
| MODE       | setting of display range                                                                                                    |
|            | Options:                                                                                                    |
|            | STATE - absolute value of limits LO and HI                                                                                  |
|            | SHIFT - value of limits LO and HI derived from required value SP                                                            |
| LIGHT      | Setting of display brightness (25%, 50%, 75%, 100%)                                                                         |

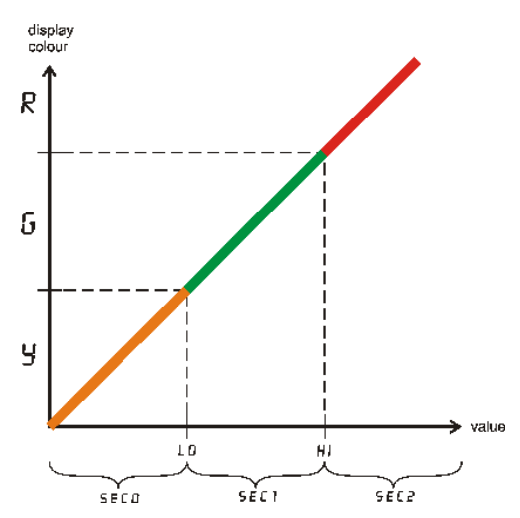

For detail description of setting refer to page 27, chapter "Display setting".

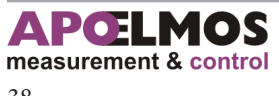

# **Parameter limit values**

| Parameters  | Function                                       | Limit values                            | Default value | Operation |
|-------------|------------------------------------------------|-----------------------------------------|---------------|-----------|
| SP          | Required value                                 | -9999 to 99999                          | 0             |           |
| RLSP-1      | Limit value of switch 1                        | -9999 to 99999                          | 0             |           |
| RLSP-2      | Limit value of switch 2                        | -9999 to 99999                          | 0             |           |
| HYST-1      | Hysteresis 1                                   | -9999 to 99999                          | 1             |           |
| H           | Hysteresis 2                                   | -9999 to 99999                          | 1             |           |
| I N - 1     | Selection of input signal to li-<br>mit switch | IN-1, IN-2, SUBIN,<br>ADDIN, IN-3, IN-4 | IN-1          |           |
| I N - 2     | Selection of input signal to li-<br>mit switch | IN-1, IN-2, SUBIN,<br>ADDIN, IN-3, IN-4 | IN-1          |           |
| RELE-1      | State of output relay 1                        | ON, OFF                                 | OFF           |           |
| RELE-2      | State of output relay 2                        | ON, OFF                                 | OFF           |           |
| RELE-3      | State of output relay 3                        | ON, OFF                                 | OFF           |           |
| RELE-4      | State of output relay 4                        | ON, OFF                                 | OFF           |           |
| M O D E - 1 | Limit switch mode                              | STATE,SHIFT                             | STATE         |           |
| MODE-2      | Limit switch mode                              | STATE,SHIFT                             | STATE         |           |
| M O D E - 3 | Limit switch mode                              | STATE,SHIFT                             | STATE         |           |
| M O D E - 4 | Limit switch mode                              | STATE,SHIFT                             | STATE         |           |
| TRAL-1      | Signalling of limit switch out-<br>put         | ON, OFF                                 | OFF           |           |
| TRAL-2      | Signalling of limit switch out-<br>put         | ON, OFF                                 | OFF           |           |
| TRAL-3      | Signalling of limit switch output              | ON, OFF                                 | OFF           |           |
| TRAL-4      | Signalling of limit switch out-<br>put         | ON, OFF                                 | OFF           |           |

#### Alarm parameters - ALA- (x)

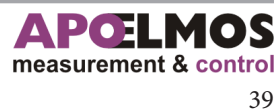

| Parameters | Function            | Limit values                          | Default value | Operation |  |  |
|------------|---------------------|---------------------------------------|---------------|-----------|--|--|
| SEN-1      | Sensor type         | Isor type 4-20, 0-20, 0-10            |               |           |  |  |
| SEN-2      | Sensor type         | 4-20, 0-20, 0-10                      | 4 - 20        |           |  |  |
| DP-1       | Decimal point       | ecimal point 0., 0.0, 0.00, 0.000 0.0 |               |           |  |  |
| DP-2       | Decimal point       | 0., 0.0, 0.00, 0.000                  | 0.0           |           |  |  |
| STR-1      | Start of the range  | -9999 to 99999                        | 0.0           |           |  |  |
| STR-2      | Start of the range  | -9999 to 99999                        | 0.0           |           |  |  |
| END-1      | End of the range    | -9999 to 99999                        | 100.0         |           |  |  |
| END-2      | End of the range    | -9999 to 99999                        | 100.0         |           |  |  |
| OFFS-1     | Offset of the range | -9999 to 99999                        | 0             |           |  |  |
| OFFS-2     | Offset of the range | -9999 to 99999                        | 0             |           |  |  |

#### Input signal Parametrs - SEN- (x)

#### Bargraph parameters - BAR- (x)

| Parameters | Function                | Limit values   | Default value | Operation |
|------------|-------------------------|----------------|---------------|-----------|
| STR        | Start of bargraph range | -9999 to 99999 | 0             |           |
| END        | End of bargraph range   | -9999 to 99999 | 100           |           |

#### Display parameters - DIS- (x)

| Parameters | Function                             | Limit values    | Default value | Operation |
|------------|--------------------------------------|-----------------|---------------|-----------|
| LO         | Setting of bottom limit              | -999 to 9999    | 0             |           |
| HI         | Setting of top limit                 | -999 to 9999    | 100           |           |
| 5800       | Setting of colour for sec-<br>tor 0  | -G-, -R-, -Y-   | -Y-           |           |
| SEC 1      | Setting of colour for sec-<br>tor 1  | -G-, -R-, -Y-   | -G-           |           |
| 5862       | Setting of colour for sec-<br>tor 2  | -G-, -R-, -Y-   | -R-           |           |
| LIGHT      | Setting of display brightness        | 25, 50, 75, 100 | 75            |           |
| MODE       | Setting of display range             | STATE, SHIFT    | STATE         |           |
| RESET      | Setting of display value after start | STATE, SHIFT    | STATE         |           |

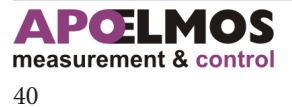

| Parameters | Function                                    | Limit values      | Default value | Operation |
|------------|---------------------------------------------|-------------------|---------------|-----------|
| ERR-1      | State of outputs at breakdown               | -no-, off, on     | -no-          |           |
| ERR-2      | State of outputs at breakdown               | -no-, off, on     | -no-          |           |
| ERR-3      | State of outputs at breakdown               | -no-, off, on     | -no-          |           |
| ERR-4      | State of outputs at breakdown               | -no-, off, on     | -no-          |           |
| ERR-R      | State of analogue outputs at brea-<br>kdown | -no-, 0 mA, 20 mA | -no-          |           |

#### Parameters of input sensor breakdown - ERROR

#### Parameters of analogue output – DACO

| Parameters | Function                  | Limit values                | Default value | Operation |
|------------|---------------------------|-----------------------------|---------------|-----------|
| 8-1 N      | Setting of analogue input | IN-1, IN-2, SUBIN,<br>ADDIN | IN-1          |           |
| R-0UT      | Type of analogue output   | 0-20, 4-20,<br>20-0, 20-4   | 0-20          |           |
| R-STR      | Start of bargraph range   | -9999 to 99999              | 0.0           |           |
| R-END      | End of bargraph range     | -9999 to 99999              | 100.0         |           |

#### Parameters of other functions – OSTAT

| Parameters | Function                                            | Limit values                  | Default value | Operation |
|------------|-----------------------------------------------------|-------------------------------|---------------|-----------|
| FILTR      | Input signal filter                                 | 0 to 32                       | 0             |           |
| PRSS       | Access password                                     | -9999 to 99999                | 0             |           |
| ΜΕΝυ       | Keyboard lock<br>(interconnect terminals 17,<br>18) | MEN-1, MEN-2,<br>MEN-3, MEN-4 | MEN-1         |           |
| ADR        | Setting of regulator address                        | 1 to 126                      | 1             |           |

# **Application software**

Software PAP is intended for setting of AP21 controller parameters and monitoring of measured values. Software available on www.apoelmos.cz.

#### Software / Hardware requirements and installation:

-> TD-U-19-19 (PAP Software)

# **Communication protocol**

-> TD-U-19-20 (Communication protocol)

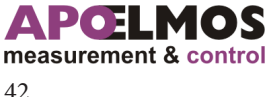

We,

A.P.O. - ELMOS v.o.s., Pražská 90, 509 01 Nová Paka, Česká republika IČO: 60111615

declare under our sole responsibility that the below specified product meets requirements of technical directives and regulations, under specified conditions is save to use and we adopted all measures to guarantee the compliance of all products of below specified type introduced on market with technical documentation and requirements of relating government and European directives.

| Product:      | Panelmeter AP 11                                                           |  |  |  |  |  |
|---------------|----------------------------------------------------------------------------|--|--|--|--|--|
| Туре:         | AP 11                                                                      |  |  |  |  |  |
| Manufacturer: | A.P.O ELMOS v.o.s.<br>Pražská 90<br>509 01 Nová Paka<br>The Czech Republic |  |  |  |  |  |

The product is intended for measurement and displaying of temperature or analogue signals.

Assessment of product compliance was performed within the frame of assessment of production quality system by authorised person (no. AO 201, Electro-technical Testing Institute, Pod lisem 129, Prague 8 – Troja) and monitoring of proper maintaining of the system.

Above mention product is in compliance with the following standards

| ČSN EN 61010-1 ed.2:2011 including amendment | EN 61010-1:2010 including amendment |
|----------------------------------------------|-------------------------------------|
| ČSN EN 61326-1:2013 including amendment      | EN 61326-1:2013 including amendment |

and government directives (European directives)

| NV 17/2003 Sb. including amendment  | 2006/95/EC including amendment  |
|-------------------------------------|---------------------------------|
| NV 616/2006 Sb. including amendment | 2004/108/EC including amendment |
| NV 481/2012 Sb. including amendment | 2011/65/EU including amendment  |

Sample was examined by accredited testing laboratory no. 1103, VOP-026 Šternberk, s.p., division VTÚPV Vyškov, that issued for the product Protocol of safety type test no. 6450-20/2006 dated 28/3/2006, Protocol of EMC test no. 6440-68/2006 dated 2/3/2006 and no. 6440-129/2006 dated 20/3/2006.

The last two digits of the year when the product was certified with mark CE: 06

Place of issue: Date of issue: Nová Paka 22.7.2014 Name: Ing. Libor Lukeš Position: Company director

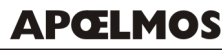

A.P.O. - ELMOS v.o.s. Pražská 90, 509 01 Nová Paka DIČ: CZ60111615 Stamp:

Signature: .....

# **CERTIFICATE OF QUALITY AND COMPLETNESS**

| Product:                   | Panelmetr AP 11 |   |   |  |   |  |   |   |   |   |  |
|----------------------------|-----------------|---|---|--|---|--|---|---|---|---|--|
| Specification acc. to code | AP 11           | • | - |  | = |  | - | - | - | - |  |
|                            |                 |   |   |  |   |  |   |   |   |   |  |

Serial number:

20-1911-08888

Hereby we confirm that above mentioned product is complete, complies with technical conditions and is duly inspected and tested.

## 13

# **GUARANTEE CONDITIONS**

Manufacturer is responsible for the product to have properties specified by technical standards for stipulated period of time, to be complete and without any defects. Manufacturer is also liable for the defects found by customer within guarantee period and that are timely claimed. The basic condition to be entitled to claim any defect is that the panelmeter is used in the manner specified by technical documentation.

Guarantee period is 36 months since the date of purchase.

Complaint can be claimed on material defects or product malfunction. Guarantee repairs are performed in accordance with internal regulations of A.P.O.-ELMOS in company's workshop. Faulty product has to be properly protected not to be damage during transport.

Guarantee expires if any modifications are performed on product or guarantee tags are broken and if the product was damaged mechanically or by improper use.

Guarantee and after guarantee service is provided exclusively by A.P.O. – ELMOS.

Date of purchase: .....

| Signature: | ••••• | ••••• |
|------------|-------|-------|
|            | Stamp |       |
|            |       |       |
|            |       |       |
|            |       |       |
|            |       |       |

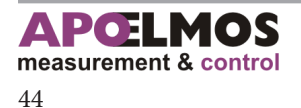